PMA Prozeß- und Maschinen-Automation GmbH

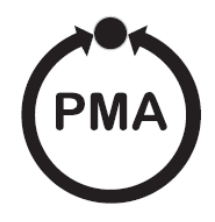

# rail line Feldbuskoppler RL PN

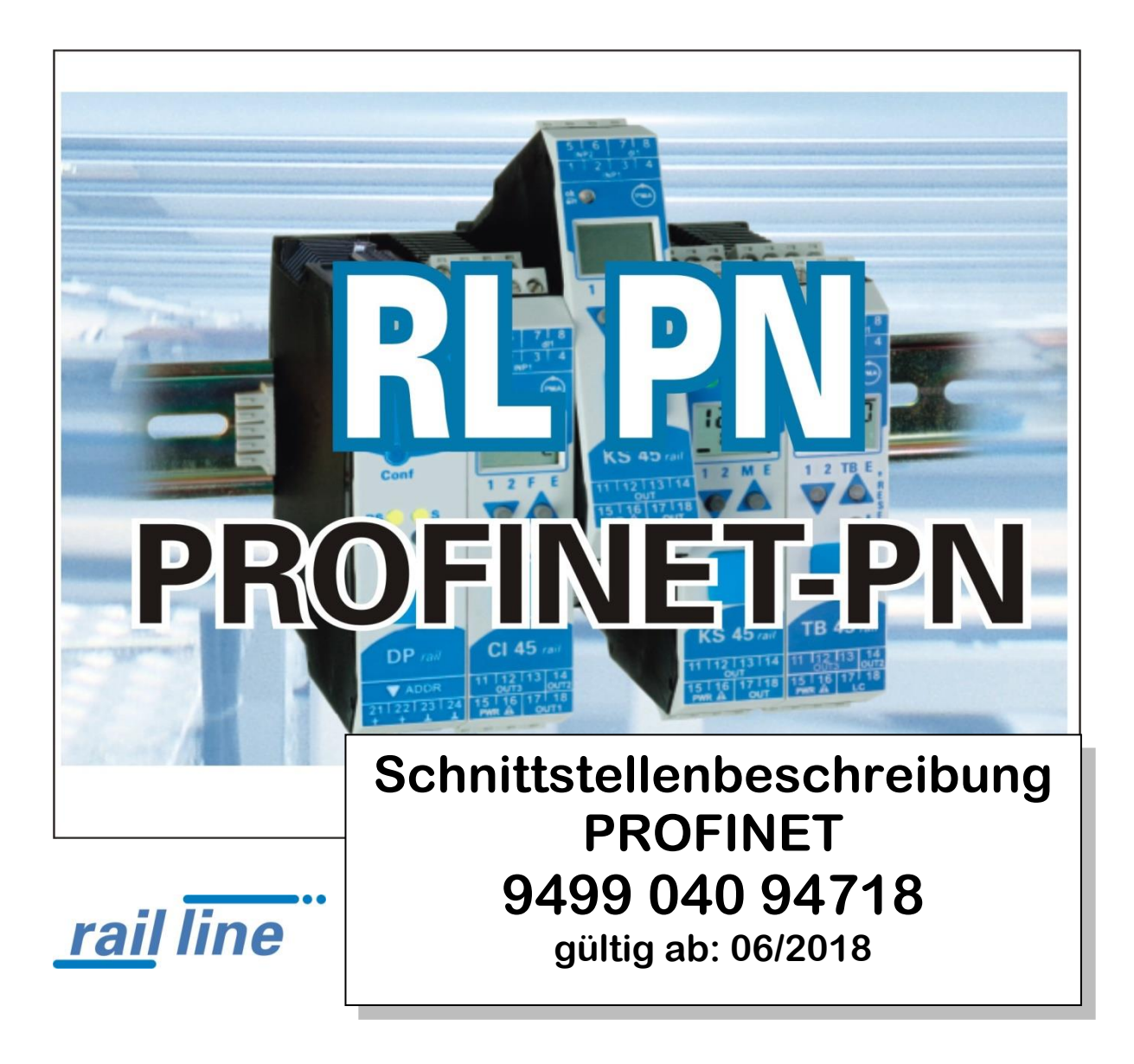

SIMATIC<sup>®</sup> ist ein eingetragenes Warenzeichen der Siemens AG STEP7<sup>®</sup> ist ein eingetragenes Warenzeichen der Siemens AG ist ein eingetragenes Warenzeichen von PROFIBUS International (ehemals PROFIBUS Nutzerorganisation (PNO))

BluePort<sup>®</sup> ist ein eingetragenes Warenzeichen der PMA Prozeß- und Maschinen-Automation GmbH BlueControl<sup>®</sup> ist ein eingetragenes Warenzeichen der PMA Prozeß- und Maschinen-Automation GmbH

<sup>©</sup> PMA Prozeß- und Maschinen-Automation GmbH -Printed in Germany Alle Rechte vorbehalten. Ohne vorhergehende schriftliche Genehmigung ist der Nachdruck oder die auszugsweise fotomechanische oder anderweitige Wiedergabe diese Dokumentes nicht gestattet.

> Dies ist eine Publikation von PMA Prozeß- und Maschinen Automation Postfach 310229 D-34058 Kassel Germany

Inhaltsverzeichnis

| 1 | Allge | emeines                                                 | 5  |
|---|-------|---------------------------------------------------------|----|
|   | 1.1   | Anschluss der Schnittstelle                             | 5  |
|   | 1.2   | Eigenschaften des Buskopplers:                          | 5  |
|   | 1.3   | GSDML-Datei                                             | 5  |
| 2 | Sich  | erheitshinweise                                         | 6  |
|   | 2.1   | Wartung, Instandsetzung, Umrüstung                      | 7  |
|   | 2.2   | Reinigung                                               | 7  |
|   | 2.3   | Ersatzteile                                             | 7  |
| 3 | Schr  | nelleinstieg                                            | 8  |
| 4 | Inbe  | triebnahme                                              | 9  |
|   | 4.1   | Installationshinweise                                   | 9  |
|   | 4.2   | Abmessungen                                             | 9  |
|   | 4.3   | Montage 1                                               | 0  |
|   | 4.3.1 | Demontage1                                              | 0  |
|   | 4.4   | Elektrischer Anschluss 1                                | 1  |
|   | 4.4.1 | Hilfsenergie - Buskoppler 1                             | 1  |
|   | 4.4.2 | Hilfsenergie über Einspeisemodul RL PWR 1               | 1  |
| 5 | Syst  | emaufbau1                                               | 2  |
|   | 5.1   | Systemstruktur 1                                        | 2  |
|   | 5.1.1 | Aufbauhinweise                                          | 2  |
|   | 5.1.2 | Betrieb ohne Buskoppler 1                               | 3  |
|   | 5.2   | Belegung RJ-45 1                                        | 3  |
|   | 5.3   | Bedeutung der Anzeige-LEDs am Buskoppler 1              | 4  |
|   | 5.4   | Fail-safe 1                                             | 4  |
|   | 5.4.1 | Aufbau des Daten-Cache im Profinet-Buskoppler1          | 5  |
| 6 | Schr  | nelleinstieg, am Beispiel einer SIMATIC® S7 1           | 6  |
|   | 6.1   | Testumgebung1                                           | 6  |
|   | 6.2   | Beispiel einer Testumgebung: 1                          | 6  |
|   | 6.3   | Erstellen eines neuen Projekts in Step <sup>®</sup> 7 1 | 6  |
| 7 | Anha  | ang2                                                    | 20 |
|   | 7.1   | Aufbau eines PROFINET IO-Netzes                         | 20 |
|   | 7.2   | Begriffe 2                                              | 20 |
| 8 | Adre  | ssbereiche und -formate2                                | 23 |
|   | 8.1   | Bereichsdefinitionen                                    | 23 |
|   | 8.2   | Sonderwerte                                             | 23 |
|   | 8.3   | Anhang Status / Steuer - Informationen 2                | 24 |
|   | 8.3.1 | Messumformer UNIFLEX CI 45 2                            | 24 |
|   | 8.3.2 | Universalregler KS 45 2                                 | 25 |
|   | 8.3.3 | 2 Temperaturbegrenzer TB 45                             | 27 |

| 8   | 8.3.4 | DMS Messumformer SG 45                 | 28 |
|-----|-------|----------------------------------------|----|
| 9   | Engin | eering Tool BlueControl <sup>®</sup>   | 29 |
| 9.1 | 1 5   | Sollkonfiguration vorgeben             | 29 |
| 9   | 9.1.1 | Zusammenstellen des Systems            | 29 |
| 9   | 9.1.2 | Parametrieren des Koppelmoduls         | 30 |
| 9   | 9.1.3 | Adressierung der Module                | 30 |
| 9   | 9.1.4 | Parametrieren der Systemmodule         | 30 |
| 9.2 | 2 \   | /ergleich mit lstkonfiguration         | 32 |
| 9.3 | 3 F   | Prozessdaten auf Buskoppler ansehen    | 32 |
| 9.4 | 4 F   | unktionsmodul - Engineering bearbeiten | 33 |
| 9   | 9.4.1 | Einzel - Engineering                   | 33 |

### **1** Allgemeines

Dieses Dokument beschreibt die Fähigkeit der Profinet-Schnittstelle des Feldbuskopplers RL PN, nachfolgend als Buskoppler benannt, und die Systemfähigkeit der verschiedenen Modulausführungen der rail line - Familie (Cl45-1xx-2.., KS45-1xx-2..., TB45-1xx-2...), nachfolgend als "Funktionsmodul" bezeichnet. Der Begriff "Gerät" umfasst sowohl Buskoppler als auch Funktionmodule.

Buskoppler mit einer Profinet - Schnittstelle ermöglichen die Übertragung von Prozess-, Parameter- und Konfigurationsdaten. Der Feldbusanschluss erfolgt an der Oberseite des Buskopplers über eine Sub-D-Buchse. Die serielle Kommunikationsschnittstelle erlaubt einfache Verbindungen zu übergeordneten Steuerungen, Visualisierungstools etc.

Eine weitere, standardmäßig immer vorhandene Schnittstelle ist die frontseitige, nicht busfähige 'BluePort®' (PC)-Schnittstelle). Diese dient dem direkten Anschluss des 'BlueControl®'-Tools, das auf einem PC abläuft.

#### Übertragungsrate:

Der Profinet-Koppler arbeitet mit einer maximalen Übertragungsrate von 100Mbit. Clients:

Der Ethernet Buskoppler ermöglicht die Kommunikation mit bis zu 4 Clients über das TCP/IP-Protokoll.

Der Buskoppler stellt das Bindeglied zwischen dem Feldbussystem und dem IO-System dar. An einen Buskoppler können bis zu 16 IO-Module direkt angeschlossen werden. Bei Verwendung von zusätzlichen Einspeisemodulen können bis zu 62 IO-Module ein einem Buskoppler betrieben werden. Die Verbindung zwischen dem Buskoppler und den IO-Modulen erfolgt kabellos über einen in die Hutschiene aufgeschnappten Busverbinder. Der Buskoppler stellt die Hilfsenergie für bis zu 16 Module zur Verfügung. Die Kommunikation zwischen Buskoppler und IO-Modulen erfolgt über eine RS485 Schnittstelle. Hinweise zum Betrieb

### 1.1 Anschluss der Schnittstelle

Der Profinet wird über die frontseitige RJ45-Schnittstelle des Buskopplers angeschlossen. Als Physical Layer wird 10BaseT bzw. 100BaseT verwendet.

Die physikalische Anbindung erfolgt über Profinet mit verdrillter Zweidrahtleitung (CAT5-Kabel, 8pol mit RJ-45 Verbindungstechnik).

### **1.2 Eigenschaften des Buskopplers:**

- Er erfüllt die Conformance Class-A und alle Anforderungen der Conformance Class B, mit Ausnahme des Management Information Base (MIB-II) Protokolls. Somit stellt er keine Netzwerk-Statistikdaten zur Verfügung. Darstellung der Anlagentopologie sowie komfortabler Gerätetausch werden unterstützt.
- Unterstützende Ethernet-Dienste
  - o Ping
  - o Arp
  - o LLDP
- Alarme
  - Maintenance Alarme
- Port Diagnose
- Gerätetausch ohne PC

### 1.3 GSDML-Datei

Die GSDML-Datei liegt als Standard-File vor. Sie finden den aktuellen Stand auf der Homepage <u>www.west-cs.de</u> unter Downloads -> Software für PMA Produkte.

### 2 Sicherheitshinweise

Dieses Gerät ist gemäß VDE 0411-1 / EN 61010-1 gebaut und geprüft und hat das Werk in sicherheitstechnisch einwandfreiem Zustand verlassen.

Das Gerät stimmt mit der Europäischen Richtlinie 89/336/EWG (EMV) überein und wird mit dem CE-Kennzeichen versehen.

Das Gerät wurde vor Auslieferung geprüft und hat die im Prüfplan vorgeschriebenen Prüfungen bestanden. Um diesen Zustand zu erhalten und einen gefahrlosen Betrieb sicherzustellen, muss der Anwender die Hinweise und Warnvermerke, die in dieser Bedienungsanleitung enthalten sind, beachten und das Gerät entsprechend der Bedienungsanleitung betreiben.

## L Das Gerät ist ausschließlich bestimmt zum Gebrauch als Mess- und Regelgerät in technischen Anlagen.

### 🕂 Warnung

Weist das Gerät Schäden auf, die vermuten lassen, dass ein gefahrloser Betrieb nicht möglich ist, so darf das Gerät nicht in Betrieb genommen werden.

#### **ELEKTRISCHER ANSCHLUSS**

Die elektrischen Leitungen sind nach den jeweiligen Landesvorschriften zu verlegen (in Deutschland VDE 0100). Die Messleitungen sind getrennt von den Signal- und Netzleitungen zu verlegen.

In der Installation ist für das Gerät ein Schalter oder Leistungsschalter vorzusehen und als solcher zu kennzeichnen. Der Schalter oder Leistungsschalter muss in der Nähe des Gerätes angeordnet und dem Benutzer leicht zugänglich sein.

#### **INBETRIEBNAHME**

Vor dem Einschalten des Gerätes ist sicherzustellen, dass die folgenden Punkte beachtet worden sind:

- Es ist sicherzustellen, dass die Versorgungsspannung mit der Angabe auf dem Typschild übereinstimmt.
- Alle für den Berührungsschutz erforderlichen Abdeckungen müssen angebracht sein.
- Ist das Gerät mit anderen Geräten und / oder Einrichtungen zusammen geschaltet, so sind vor dem Einschalten die Auswirkungen zu bedenken und entsprechende Vorkehrungen zu treffen.
- Das Gerät darf nur in eingebautem Zustand betrieben werden.
- Die für den Einsatz des Gerätes angegebenen Temperatureinschränkungen müssen vor und während des Betriebes eingehalten werden.

### 🕂 Warnung

Die Lüftungsschlitze des Gehäuses dürfen während des Betriebes nicht abgedeckt sein.

#### Die Messeingänge sind für die Messungen von Stromkreisen ausgelegt, die nicht direkt mit dem Versorgungsnetz verbunden sind (CAT I). Die Messeingänge sind für transiente Überspannung bis 800V gegen PE ausgelegt.

#### AUSSERBETRIEBNAHME

Soll das Gerät außer Betrieb gesetzt werden, so ist die Hilfsenergie allpolig abzuschalten. Das Gerät ist gegen unbeabsichtigten Betrieb zu sichern.

lst das Gerät mit anderen Geräten und / oder Einrichtungen zusammen geschaltet, so sind vor dem Abschalten die Auswirkungen zu bedenken und entsprechende Vorkehrungen zu treffen.

### 2.1 Wartung, Instandsetzung, Umrüstung

Die Geräte bedürfen keiner besonderen Wartung.

Im Innern des Gerätes sind keine bedienbaren Elemente angebracht, so dass der Anwender das Gerät nicht öffnen darf.

Umrüstungen, Wartungs- und Instandsetzungsarbeiten dürfen ausschließlich nur von geschulten fach- und sachkundigen Personen durchgeführt werden. Dem Anwender steht hierfür der PMA-Service zur Verfügung.

### 🕂 Warnung

Beim Öffnen der Geräte oder Entfernen von Abdeckungen und Teilen können berührungsgefährliche, spannungsführende Teile freigelegt werden. Auch können Anschlussstellen spannungsführend sein.

#### 🛵 Achtung

Beim Öffnen der Geräte können Bauelemente freigelegt werden, die gegen elektrostatische Entladung (ESD) empfindlich sind.

#### **i** Den PMA-Service können Sie erreichen unter:

PMA Prozeß- und Maschinen-Automation GmbH Miramstraße 87 D-34123 Kassel

Tel. +49 (0)561 / 505-1257 Fax +49 (0)561 / 505-1357 e-mail: mailbox@pma-online.de

### 2.2 Reinigung

**Das Gehäuse und die Gerätefront können mit einem trockenen, Fusselfreien Tuch gereinigt werden.** 

### 2.3 Ersatzteile

Als Ersatzteile für das Gerät sind folgende Zubehörteile zugelassen:

| Beschreibung                       | Bestell-Nr.    |
|------------------------------------|----------------|
| Anschlusssteckerset Schraubklemme  | 9407-998-07101 |
| Anschlusssteckerset Federzugklemme | 9407-998-07111 |
| Hutschienen-Busverbinder           | 9407-998-07121 |

### 3 Schnelleinstieg

Zum Aufbau eines rail line Systems gehen Sie bitte in folgenden Schritten vor:

| _ |                                                                                                    |
|---|----------------------------------------------------------------------------------------------------|
|   | Legen Sie das Anlagenkonzept und die verwendeten Funktionsmodule fest.                                                                                                    |
|   | Bestimmen Sie die Reihenfolge der Funktionsmodule hinter dem Buskoppler.                                                                                                    |
|   | Montieren Sie für jedes Modul einen Busverbinder auf der Hutschiene und schieben Sie sie zusammen.                                                                                                    |
|   | Montieren Sie durch Aufschnappen den Buskoppler über den linken Busverbinder.                                                                                                    |
|   | Montieren Sie in gleicher Weise die Funktionsmodule in der geplanten Reihenfolge.                                                                                                    |
|   | Schließen Sie den Buskoppler an die Hilfsenergie an.                                                                                                    |
|   | Halten Sie die CONF Taste des Buskopplers für ca. 2 Sek. gedrückt. Der Buskoppler<br>adressiert nun die vorhandenen Module automatisch.                                                                                                    |
|   | Erstellen Sie das Engineering für jedes einzelne Funktionsmodul. Legen Sie dabei fest,<br>welche Daten über den Feldbus gelesen und / oder geschrieben werden sollen (Menü<br>Busdaten Lesen / Busdaten Schreiben). Merken Sie sich die Reihenfolge der<br>ausgewählten Daten. |
|   | Verdrahten Sie die Funktionsmodule.                                                                                                    |
|   | Bei der Konfiguration im Mastertool (über GSDML-Datei) bestimmt die gewählte<br>Slotposition die notwendige, zugeordnete Funktionsmoduladresse.                                                                                                    |
|   | Laden Sie die Buskonfiguration in die PROFINET-Masteranschaltung.                                                                                                    |
|   | Verbinden Sie das PROFINET-Kabel mit dem Gerät.                                                                                                    |
|   | Starten Sie den Datenaustausch mit dem PROFINET-Master !                                                                                                    |

### 4 Inbetriebnahme

### 4.1 Installationshinweise

- Mess- und Datenleitungen sind getrennt von Steuerleitungen und Leistungskabeln zu verlegen.
- Fühlermessleitungen sollten verdrillt und geschirmt ausgeführt werden. Der Schirm ist zu erden.
- Angeschlossene Schütze, Relais, Motoren usw. müssen mit einer RC-Schutzbeschaltung nach Angabe des Herstellers versehen sein.
- Das Gerät ist nicht in der Nähe von starken elektrischen und magnetischen Feldern zu installieren.

/! Das Gerät ist nicht zur Installation in explosionsgefährdeten Bereichen geeignet.

!\\_ Ein fehlerhafter Anschluss kann zur Zerstörung des Gerätes führen.

 $\sum$  Das Gerät darf nur in Umgebungen mit der zugelassenen Schutzart verwendet werden.

🕂 Die Lüftungsschlitze des Gehäuses dürfen nicht zugedeckt werden.

In Anlagen, in denen transiente Überspannungen auftreten können, sind die Geräte zum Schutz mit zusätzlichen Überspannungsfiltern oder -begrenzern auszurüsten!

🛵 Achtung! Das Gerät enthält ESD-gefährdete Bauteile.

/! Bitte beachten Sie die Sicherheitshinweise.

### 4.2 Abmessungen

Die Abmessungen des Buskopplers entnehmen Sie bitte dem folgenden Bild. Die Daten für die Funktionsmodule finden Sie in den zugehörigen Bedienungsanleitungen.

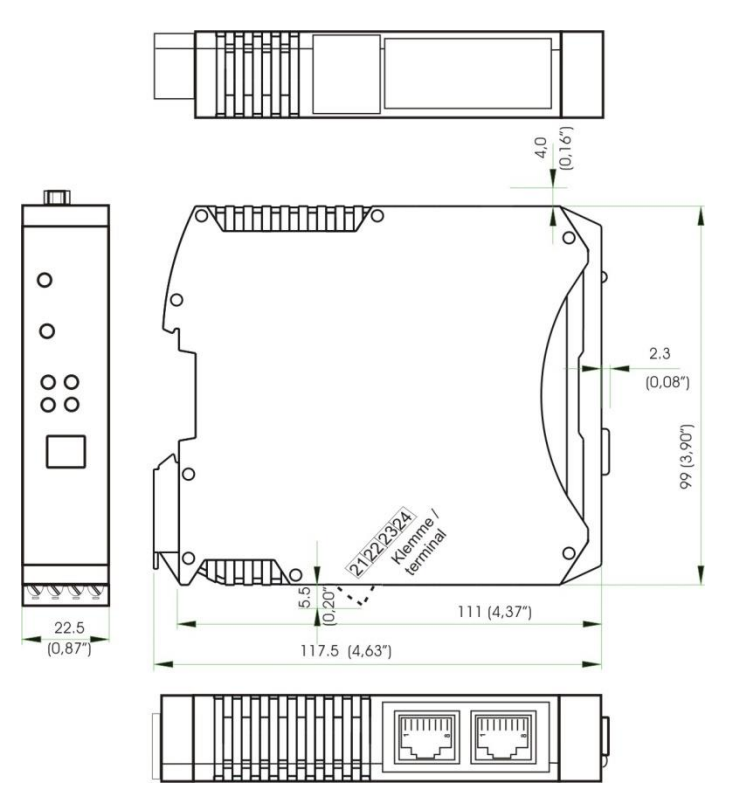

### 4.3 Montage

Der Verbindung des Buskopplers mit den angeschlossenen Funktionsmodulen erfolgt über Busverbinder, die in die Hutschiene durch Aufschnappen verlegt werden. Mehrere Geräte werden in Dicht-an-Dicht-Montage nebeneinander montiert. Die Busquerverbindung erfolgt kabellos über die Busverbinder.

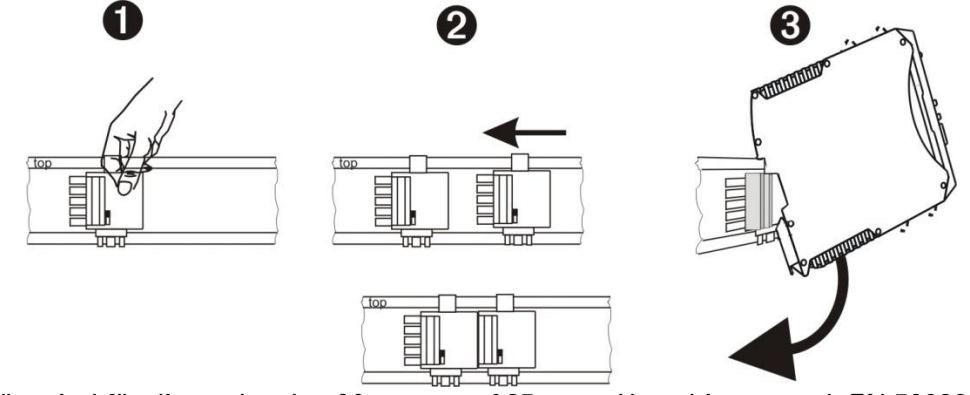

Die Geräte sind für die senkrechte Montage auf 35 mm - Hutschienen nach EN 50022 vorgesehen.

Der Montageort sollte möglichst frei von Erschütterungen, aggressiven Medien (wie Säuren, Laugen), Flüssigkeiten, Staub oder anderen Schwebstoffen sein.

Geräte der rail line - Familie können direkt nebeneinander montiert werden. Für die Montage und Demontage sind über und unter dem Gerät mindestens 8 cm Abstand einzuhalten.

Zur Installation des Busanschlusses ist wie folgt vorzugehen:

- **1** Busverbinder auf Hutschiene schnappen (sie liegen den Geräten bei)
- **2** Für die Dicht-an-dicht-Montage sind die Busverbinder zusammenzuschieben.
- Geräte auf die Hutschiene über die Busverbinder aufrasten die interne Systembusverbindung steht!

Bitte montieren auf der linken Seite den Buskoppler, rechts anschließend die Funktionsmodule in der gewünschten Reihenfolge.

*i* rail line Geräte enthalten keine wartungspflichtigen Teile und brauchen kundenseitig nicht geöffnet zu werden.

Lin Feldbuskoppler kann maximal 16 Funktionsmodule mit Hilfsenergie versorgen. Sollen mehr Module angeschlossen werden, so sind diese über Einspeisemodule RL PWR zu versorgen.

#### 4.3.1 Demontage

[-2

Zur Demontage sind die oben beschriebenen Schritte in umgekehrter Reihenfolge durchzuführen.

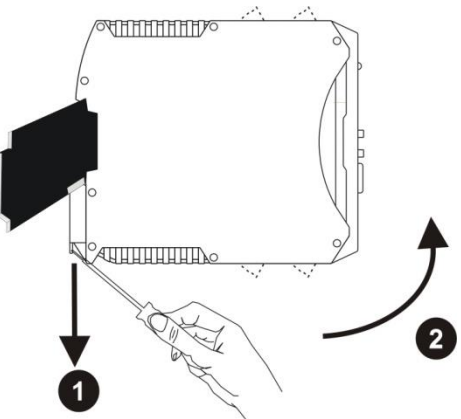

### 4.4 Elektrischer Anschluss

#### 4.4.1 Hilfsenergie - Buskoppler

Ein System, bestehend aus dem Buskoppler und einem oder mehreren Funktionsmodulen, wird zentral über den Buskoppler versorgt. Die zentrale Einspeisung reduziert den Verdrahtungsaufwand erheblich.

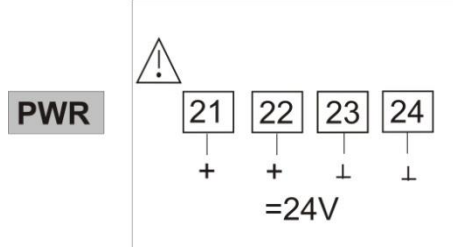

An den Funktionsmodulen darf keine Hilfsenergie eingespeist werden.

**Ein Buskoppler kann max. 16 Funktionsmodule mit Hilfsenergie versorgen.** Erweiterungsmöglichkeiten siehe Kapitel xx.

#### 4.4.2 Hilfsenergie über Einspeisemodul RL PWR

Das Einspeisemodul RL PWR dient zur Energieversorgung von Funktionsmodulen mit Systemschnittstelle über den Busverbinder in der Hutschiene.

Sollen an einen Buskoppler mehr als die von der Hilfsenergieversorgung zulässigen Funktionsmodule angeschlossen werden, so sind zusätzliche Einspeisemodule zu verwenden. Anwendungen:

- Ergänzende Speisung zusätzlicher Funktionsmodule
- Verteilung auf unterschiedliche Insallationsebenen (z.B. zwei Reihen im Schaltschrank)
- Aufbau getrennter Potenzialebenen
- Ein Einspeisemodul kann bis zu 16 Funktionsmodule versorgen.

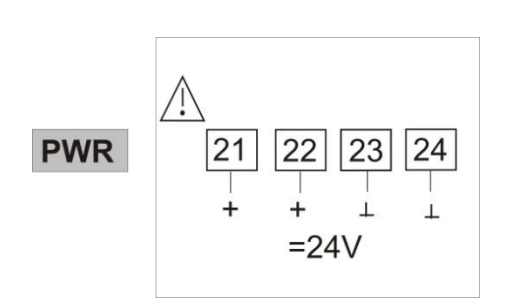

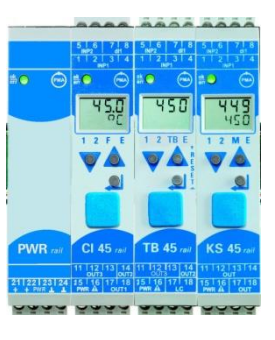

An den Funktionsmodulen darf keine Hilfsenergie eingespeist werden.

🕂 Eine Dicht-an-Dicht-Montage mit anderen Teilsystemen ist nicht zulässig.

(i) Eine Kaskadierung von Einspeisemodulen ist nicht zulässig (s.o.)

### 5 Systemaufbau

An einen Buskoppler können bis zu 16 Funktionsmodule angeschlossen und versorgt werden. Unter der Verwendung von Einspeisemodulen kann der Systemaufbau erweitert werden:

- Bis zu 62 Funktionsmodule können von einem Buskoppler logisch adressiert werden.
- Bis zu 4 Installationsebenen können aufgebaut werden.
- Die maximale Ausdehnung darf bis zu 10 m lang sein.

### 5.1 Systemstruktur

Der Einsatz von Einspeisemodulen bietet viele Vorteile:

- Die Anzahl der anschließbaren Funktionsmodule an einen Buskoppler kann erweitert werden.
- Im Schaltschrank können die Funktionsmodule auf unterschiedlichen Ebenen verteilt werden.
- Eine potenzialgetrennte Einspeisung der Energieversorgung ist möglich.

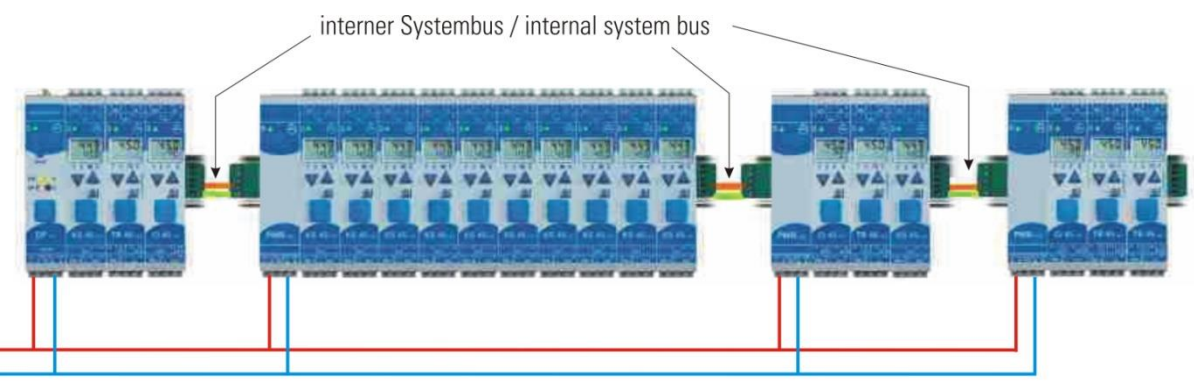

Versorgung / Power supply

(i) Die gesamte Aufbaulänge inklusive der Kabelwege darf 10 m nicht überschreiten. Zwischen zwei Gruppen sind max. 3 m Kabellänge zulässig.

#### 5.1.1 Aufbauhinweise

Zum Aufbau der Verbindung zwischen denen vom Buskoppler versorgten und denen vom Einspeisemodul versorgten Funktionsmodulen ist in folgender Weise vorzugehen:

- Stecken Sie an die Gruppe mit dem Buskoppler rechts einen Anschlussstecker (z.B. 9407-998-07141) an den Busverbinder in der Hutschiene.
- Stecken Sie an die Gruppe mit dem Einspeisemodul links einen Anschlussstecker (z.B. 9407-998-07131) an den Busverbinder.
- Für die Systembusverbindung verwenden Sie verdrilltes, zweiadriges und geschirmtes Buskabel. Verbinden Sie jeweils die Ader 1 mit dem unteren Kontakt S5, Ader 2 mit dem Kontakt S4.
- Schließen Sie den Systembus mit einem Abschlusswiderstand LT = 100 Ω ab.
   Dazu stecken Sie an der letzten Gruppe mit einem Einspeisemodul rechts einen Anschlussstecker (z.B. 9407-998-07141) an den Busverbinder. Den Widerstand legen Sie über die Anschlüsse S4 - S5.

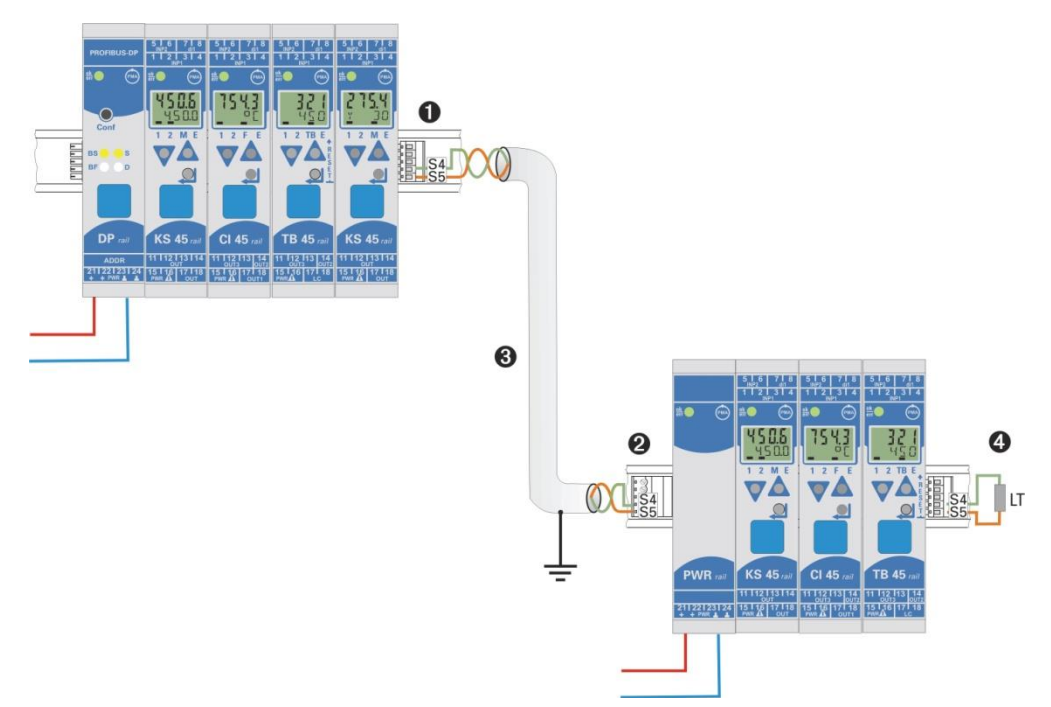

Verbinden Sie nicht einen Buskoppler und ein Einspeisemodul oder mehrere Einspeisemodule untereinander über Busverbinder zusammen. Verbindungen über die Kontakte S1 bis S3 können zu Schäden an den angeschlossenen Geräten führen!

#### 5.1.2 Betrieb ohne Buskoppler

Das Einspeisemodul RL PWR kann auch zur Versorgung von Funktionsmodulen mit Systemschnittstelle verwendet werden, wenn erst später der Einsatz eines Buskopplers geplant ist oder aufgrund einer reduzierten Lagerhaltung nur eine Funktionsmodulausführung vorrätig sein darf.

### 5.2 Belegung RJ-45

Der Anschluss erfolgt über eine RJ-45-Buchse, mit 2 integrierten LED's.

Grüne LED an:Profinet angeschlossenGelbe LED an:Traffic auf Profinet

| Kontakt | Signal | Beschreibung |
|---------|--------|--------------|
| 1       | TD +   | Transmit +   |
| 2       | TD -   | Transmit -   |
| 3       | RD +   | Receive +    |
| 4       | -      | Nicht belegt |
| 5       | -      | Nicht belegt |
| 6       | RD -   | Receive -    |
| 7       | -      | Nicht belegt |
| 8       | -      | Nicht belegt |

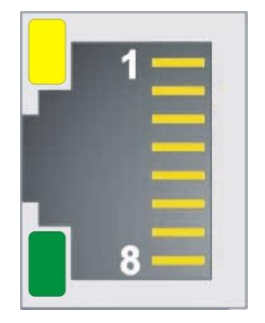

### 5.3 Bedeutung der Anzeige-LEDs am Buskoppler

Fünf LED-Anzeigen des Buskopplers zeigen verschiedene Betriebszustände an.

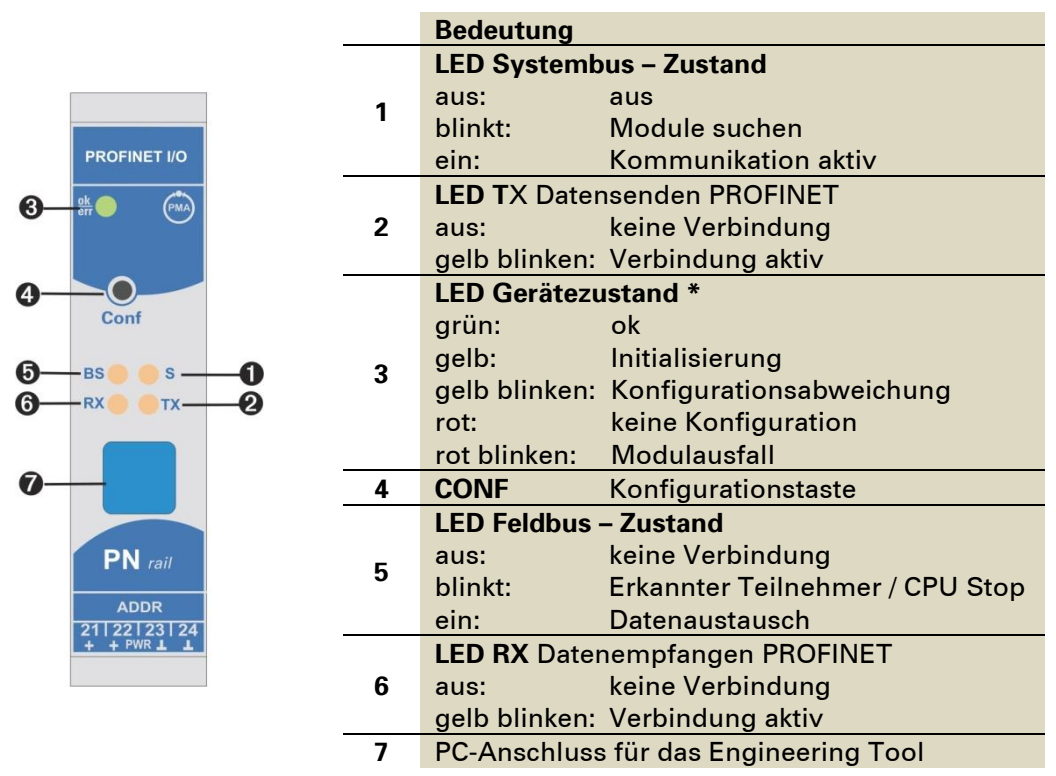

\* Wechselnde Anzeige " grün- gelb- rot- aus": Interner Fehlerzustand

### 5.4 Fail-safe

Über die User-Parametrierung 'Fail-safe' wird das Verhalten des Gerätes bei Busausfall bzw. 'Bus-Stop' des Masters festgelegt.

Busausfall:

Bei Busausfall arbeitet das Gerät nach folgenden Regeln:

| Fail-safe  | Reaktion bei Busausfall oder Master-Stop             |
|------------|------------------------------------------------------|
| Last value | Weiterarbeiten mit den zuletzt gesendeten Werten     |
|            | Geforcte analoge Eingänge werden auf FAIL gesetzt    |
| zero       | Geforcte analoge Eingänge werden auf FAIL 1) gesetzt |
|            | geforcte digitale Eingänge werden auf null gesetzt   |
|            | Geforcte Ausgänge werden auf null gesetzt            |

5.4.1 Aufbau des Daten-Cache im Profinet-Buskoppler Die Prozessdaten umfassen einen Datenbereich von jeweils 736 Worddaten im Write-Cache (Schreibbereich) und Read-Cache (Lesebereich).

| Index Read-Cache | Inhalt                                         |  |  |  |
|------------------|------------------------------------------------|--|--|--|
| 1                | beliebige Daten von beliebigen Kanälen         |  |  |  |
| his may 120      |                                                |  |  |  |
| ah max 121       | Ausgewählte Daten (für alle Kanäle identisch): |  |  |  |
|                  |                                                |  |  |  |
|                  | alle Daten Kanal 1                             |  |  |  |
|                  | alle Daten Kanal 2                             |  |  |  |
|                  |                                                |  |  |  |
|                  | alle Daten Kanal 30                            |  |  |  |
|                  |                                                |  |  |  |
|                  |                                                |  |  |  |
| bis max. 736     |                                                |  |  |  |

| Index Write-Cache | Inhalt                                         |  |  |
|-------------------|------------------------------------------------|--|--|
| 1                 | beliebige Daten von beliebigen Kanälen         |  |  |
|                   |                                                |  |  |
|                   |                                                |  |  |
| bis max.120       |                                                |  |  |
| ab max. 121       | Ausgewählte Daten (für alle Kanäle identisch): |  |  |
|                   |                                                |  |  |
|                   | alle Daten Kanal 1                             |  |  |
|                   | alle Daten Kanal 2                             |  |  |
|                   |                                                |  |  |
|                   | alle Daten Kanal 30                            |  |  |
|                   |                                                |  |  |
|                   |                                                |  |  |
| bis max. 736      |                                                |  |  |

### 6 Schnelleinstieg, am Beispiel einer SIMATIC<sup>®</sup> S7

### 6.1 Testumgebung

Für den beispielhaften Testaufbau benötigen Sie folgende Komponenten:

- Programmiergerät (PG) oder PC mit PC-Adapter
- Programmiertool STEP<sup>®</sup>7 V5.4
- Automatisierungsgerät (AG)
- z.B. CPU S7 315-2 PN/DP, neue Ausgabe
- RailLine Koppelmodul RL40-PN (Bestellnr.: RL40-115-00000-U00)
- z.B. KS45 (Bestellnr.: KS45-113-20000-U00)
- Ethernet Switch mit Patch-Kabel

### 6.2 Beispiel einer Testumgebung:

Aufgabe

- Ein RL40-PN System mit der IP 192.168.1.166 und dem Namen "RL40-Station1" soll an eine CPU315-2 PN/DP über Profinet angeschlossen werden.
- Es soll ein System aus mehreren Funktionsmodulen (KS45, Cl45 und TB45) und einem Relais Ausgangsmodul realisiert werden. Die Daten, welche zur Kommunikation verwendet werden sollen, werden mit dem Engineering-Tool BlueControl ausgewählt. Für jedes Funktionsmodul stehen 15 Werte zum Schreiben und Lesen zur Verfügung. Diesen Werten können mit BlueControl frei Parametern bzw. Signale zugewiesen werden. Für die I/O Module und die Temperaturmodule ist die Anzahl der zu übertragenden Daten fest definiert.

leues Projekt

Profinet\_KSVario\_512

Name

Anwenderprojekte Bibliotheken Multiprojekte

Ablagepfad

C:\Programme\Siemens\Step7\s7proj

K\$398demo C:VProgramme\Siemens\Step7\S7Pro K\$vario C:VProgramme\Siemens\Step7\S7Pro Profinet K\$vario C:VProgramme\Siemens\Step7\S7Pro Profinet\_KSVar\_ext\_swich C:VProgramme\Siemens\Step7\s7proj C:VProgramme\Siemens\Step7\s7proj

Bevor die Testumgebung in Betrieb genommen wird, sollten Sie sicherstellen, dass das Automatisierungsgerät keine andere Anwendersoftware enthält ("urgelöscht").

### 6.3 Erstellen eines neuen Projekts in Step<sup>®</sup> 7

In diesem Abschnitt wird dargestellt, wie ein neues Projekt mit Step<sup>®</sup> 7 erzeugt wird.

- Projekt neu:
- Master Station erstellen (S7 300):

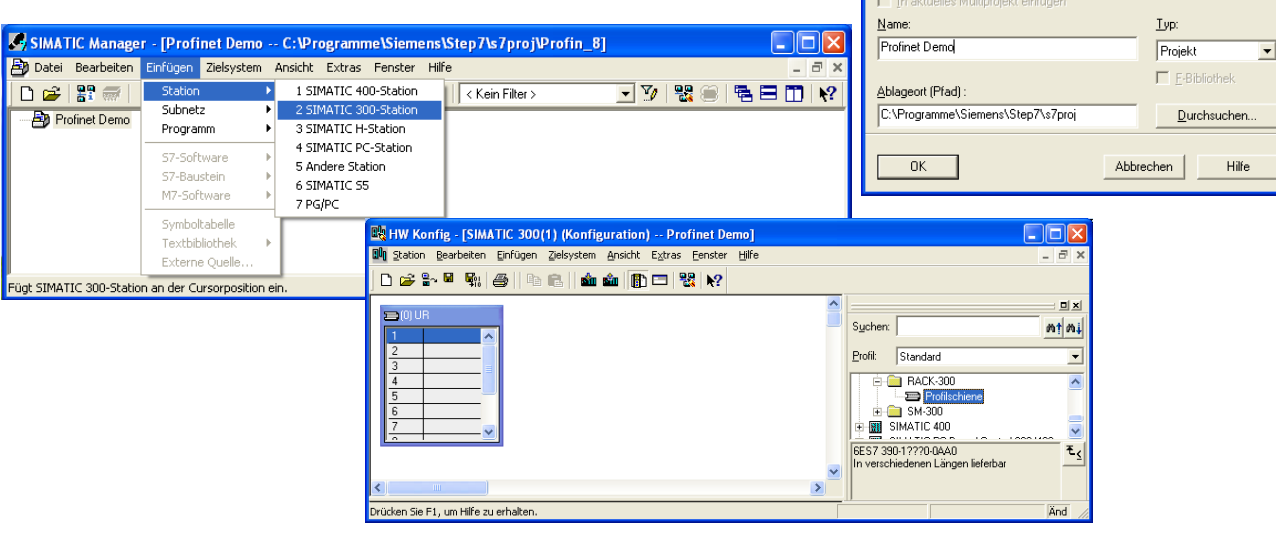

• CPU auswählen und IP-Adresse vergeben

|                                                                                                    |                                                                                                    | Allgemein Parameter                                                      |                                                                                                    |
|----------------------------------------------------------------------------------------------------|----------------------------------------------------------------------------------------------------|--------------------------------------------------------------------------|----------------------------------------------------------------------------------------------------|
| HW Konfig - [SIMATIC 300(1) [Konfiguration] Profinet Demo]         Restore Enfloyen         Sotion Bearbeten         Enfloyen         Sotion Bearbeten         OUDB         OUDB         Sotion Bearbeten         Sotion Bearbeten         Sotion Bearbeten         Sotion Bearbeten         Sotion Bearbeten         OUDB         Sotion Bearbeten         Sotion Bearbeten | Suchers<br>Profit: Standard<br>Profit: Standard<br>W23<br>V23<br>V25<br>V25<br>V25<br>V25<br>V25<br>V25<br>V25<br>V25<br>V25<br>V25 | IP-Adresse: 192.168.1.160<br>Subnetzmaske: 255.255.255.0<br>Subnetz:<br> | Bei Anwahl eines Subnetzes werden die<br>nächsten freien Adressen vorgeschlagen<br>Retübergang<br>Cheinen Router verwenden<br>Adjesse: 192168.1.160<br>Neu<br>Eigenschaften<br>Löschen |
|                                                                                                    |                                                                                                    | OK                                                                       | Abbrechen Hilfe                                                                                                    |

Eigenschaften - Ethernet Schnittstelle PN-IO (R0/S2.2)

• RL40-PN System auswählen und Gerätenamen sowie IP-Adresse vergeben.

| B HW Konfig - [SIMATIC 300(1) (Konfiguration) RL40-PN-Test1]                                                                                                    |                                                                                                    |       | Eigenschaften - RL40-station3                                                                                                    | X |
|----------------------------------------------------------------------------------------------------|----------------------------------------------------------------------------------------------------|-------|----------------------------------------------------------------------------------------------------|---|
| 🗐 Station Bearbeiten Einfügen Zielsystem Ansicht Extras Eenster Hilfe                                                                                                    |                                                                                                    | - 8 × | X Algemein I dentification                                                                                                    |   |
| D 😂 🖫 🗟 😫 🖻 🛍 🏜 👔 🗖 💱 💦                                                                                                    |                                                                                                    |       | Kurzbezeichnung: RL40-PN                                                                                                    |   |
| DUB     Ethernet[1] PROFINET-IO-System (10)       1     DPU 3152 PN/DP       27     PR/O       28     PR/O       29     PR/O       29     PR/O       20     PR/O       20     PR/O       21     PR/O       27     PR/O       28     PR/O       29     PR/O       20     PR/O       20     PR/O | Sycher<br>Bork<br>Standard<br>Sences<br>Sences | And   | Besterburg DAP Bestellin: / Firmware: 58142000 / 1.00 Famile: RL40PN Gerälename: 21140000000 GSD-Date: GSDML-V2.2 PMA-RL40/22.20150901.xml Aurgabestand ändern  Teilnehmer PROFINET I/0-System Gerälegummer: 3  PROFINET 40 System (100) IP-Adresse: 192 188.0 180 Ethernet  Sommenta: Commenta: |   |
|                                                                                                    |                                                                                                    |       | OK Abbrechen Hilf                                                                                                    | e |

- Im Folgenden müssen die RailLine Module ausgewählt werden. Hierbei ist darauf zu achten, dass die gleichen Module verwendet werden, die auch in der Hardware zur Anwendung kommen. Weiterhin muss an dieser Stelle entschieden werde, wie die einzelnen Module parametriert werden sollen.
  - Anlaufparametrierung: Mit Anlaufparametrierung bedeutet, dass die Parametrierung der Module in der Steuerung erfolgt. Dies ist nur für Module mit geringem Engineering-Aufwand (geringe Parameteranzahl) möglich.

| Allgemein Adressen Paramete | 91        |
|-----------------------------|-----------|
|                             | Wert      |
| Parameter                   |           |
| Ausgang 1                   |           |
| H Ausgangs Typ              | -20+20 mA |
| - E Fehlerwert              | -10+10 V  |
| - W FVMin                   | -20+20 mA |
| -E FVMax                    | 20000     |
| PVMin                       | 0         |
| PVMax                       | 20        |
| + Ausgang 2                 |           |

 Ohne Anlaufparametrierung: Hierbei wird die Parametrierung der Module durch BlueControl durchgeführt.

Für jedes Funktionsmodul stehen 15 Werte zum Schreiben und Lesen zur Verfügung. Für die I/O Module und die Temperaturmodule ist die Anzahl der zu übertragenden Daten fest definiert.

| 🎭 🍬 🍡 🍢 Parametrier                       | ung             | <b>_</b>              |             |               |  |
|-------------------------------------------|-----------------|-----------------------|-------------|---------------|--|
| RL 431 4-Kanal Analogausgang<br>Parameter | Kürzel          | Bezeichnung           | Wert        | Bereich       |  |
|                                           | OuP.1 Ausgang 1 |                       |             |               |  |
| - 🖑 Ausgang 1                             |                 |                       |             |               |  |
| 🦓 Ausgang 2                               | OutT            | Ausgangs Typ          | 1: -20 20mA |               |  |
| - 🐴 Ausgang 3                             | FItV            | Fehlerwert            | 0: -10 10V  | -3000030000   |  |
| 📥 Ausgang 4                               | FVMin           | Feldwert min          | 1: -20 20mA | -30.00030.000 |  |
|                                           | <b>FVMax</b>    | Feldwert max          | 20.000      | -30.00030.000 |  |
|                                           | <b>PVMin</b>    | Prozesswert für FVMin | 0           | -3000030000   |  |
|                                           | <b>PVMax</b>    | Prozesswert für FVMax | 20000       | -3000030000   |  |

|       | I Station Bea                                                                                                    | rbeiten Einfügen Zielsysten                                                                                                    | n <u>A</u> nsicht E <u>x</u> tras <u>F</u> enst                                                   | er <u>H</u> ilfe               |                                      |                                             |           |   |                                              |                                                                                                    |
|-------|----------------------------------------------------------------------------------------------------|----------------------------------------------------------------------------------------------------|---------------------------------------------------------------------------------------------------|--------------------------------|--------------------------------------|---------------------------------------------|-----------|---|----------------------------------------------|----------------------------------------------------------------------------------------------------|
|       | 0 🚔 🐂 🖬                                                                                                    | <b>%</b> / <b>6</b>   <b>6</b>   <b>6</b>                                                                                                    |                                                                                                   | ?                              |                                      |                                             |           |   |                                              |                                                                                                    |
| ſ     | 4                                                                                                    |                                                                                                    |                                                                                                   |                                |                                      |                                             |           | ^ | -                                            |                                                                                                    |
|       |                                                                                                    |                                                                                                    |                                                                                                   |                                |                                      |                                             |           |   | Suchen:                                      |                                                                                                    |
|       |                                                                                                    |                                                                                                    |                                                                                                   |                                |                                      |                                             |           |   | Profit [                                     | Standard                                                                                                    |
|       | 1<br>2<br>X7<br>X2<br>X2<br>7<br>X2<br>7<br>7<br>3<br>4<br>-<br>-<br>-<br>-<br>-<br>-<br>-<br>-<br>-<br>-<br>-<br>-<br>-                       | PU 315-2 PN/DP<br>(P/DP<br>N-VO<br>out 7<br>21.40 debine?                                                                                                    | Ethemet(1) PRC                                                                                    | 3) RL40-st                     | tem (100)                            | _                                           |           | 2 | Anla                                         | d/parametrierung<br>Anlau/parametrierung<br>Dipitale I/O Module<br>Funktinmodule<br>CH451x3 2000 Std<br>CH451x3 2000 Std<br>CH451x3 2000 Std+opt1<br>CH451x5 2000 Std+opt2<br>CH451x5 2000 Std+opt2<br>CH451x5 2000 Ztd+opt2<br>K45451x1-2000 Ztd, dj, ct<br>K5451x1-2000 Std, dj, ct<br>K5451x1-2000 Std, dj, ct<br>K5451x1-2000 Std, dj, ct<br>K5451x1-2000 Std, dj, ct<br>CH451x52000 Ztd+opt2<br>K5451x1-2000 Std, dj, ct<br>K5451x1-2000 Std, dj, ct<br>K5451x1-2000 Std, dj, ct<br>K5451x1-2000 Std, dj, ct<br>K5451x1-2000 Std, dj, ct<br>CH451x52000 Ztd+opt2<br>K5451x1-2000 Std, dj, ct<br>K5451x1-2000 Std, dj, ct<br>K5451x1-2000 Ztd, dj, ct<br>K5451x1-2000 Ztd, dj, ct<br>K54                                                                                                    |
| - 1   | - 3                                                                                                    | 1L40'stations                                                                                                    |                                                                                                   |                                |                                      |                                             |           |   |                                              |                                                                                                    |
|       | Steckplatz                                                                                                    | Baugruppe                                                                                                    | Bestellnummer                                                                                     | E-Adresse                      | A-Adresse                            | Diagnoseadresse                             | Kommentar | 1 | -                                            | KS45-1x1-230x0 2AI, d_op<br>KS45-1x3-200x0 Std+A0, d                                                                                                    |
|       | Steckplatz                                                                                                    | Baugruppe<br>RL40-station3                                                                                                    | Bestellnummer                                                                                     | E-Adresse                      | A-Adresse                            | Diagnoseadresse                             | Kommentar | _ | -                                            | KS45-1x1-230x0 2AI, d_op<br>KS45-1x3-200x0 Std+AD, d<br>KS45-1x3-210x0 Std+AD, d<br>KS45-1x3-210x0 Std+AD, d                                                                                                    |
|       | Steckplatz                                                                                                    | Baugruppe <i>RL40-station3 Interlace</i>                                                                                                    | Bestellnummer                                                                                     | E-Adresse                      | A-Adresse                            | Diagnoseadresse<br>2035*<br>2034*           | Kommentar | _ |                                              | KS45-1x1-230x0 2AI, d_op<br>KS45-1x3-200x0 Std+AD, d<br>KS45-1x3-210x0 Std+AD, d<br>KS45-1x3-220x0 2AI+AD, d<br>KS45-1x3-220x0 2AI+AD, d                                                                                                    |
| 1     | Steckplatz                                                                                                    | Baugruppe<br>RL40-station3<br>Interface                                                                                                    | Bestellnummer<br>58142000                                                                         | E-Adresse                      | A-Adresse                            | Diagnoseadresse<br>2035*<br>2034*<br>2033*  | Kommentar |   |                                              | K345-1X1-23080 24J, di_0p<br>K545-1x3-200x0 Std+AD, d<br>K545-1x3-210x0 Std+AD, d<br>K545-1x3-220x0 2AI+AD, di<br>K545-1x3-230x0 2AI+AD, di<br>K545-1x3-230x0 2AI+AD, di                                                                                                    |
| 1     | Steckplatz                                                                                                    | Baugruppe RL40-station3 Interface Rsv1 RL40-station3 Interface Rsv1 RL40-station3 Rsv1 RL40-station3 Rsv1 RL40-station3 Rsv1 RL40-station3 Rsv1 RL40-station3 Rsv1 Rsv1 Rsv1 Rsv1 Rsv1 Rsv1 Rsv1 Rsv1                                                                                                    | Bestellnummer<br>50142000<br>RL40-1x0-45200-xxx                                                   | E-Adresse                      | A-Adresse                            | Diagnoseadresse<br>2035*<br>2034*<br>2023*  | Kommentar |   |                                              | K345-1X1-23080 241, di_0p<br>K545-1x3-200x0 Std+AD, d<br>K545-1x3-210x0 Std+AD, d<br>K545-1x3-220x0 241+AD, di<br>K545-1x3-230x0 241+AD, di<br>K545-1x3-230x0 241+AD, di<br>K545-1x5-210x0 2D0+rel, d                                                                                                    |
| 1     | Steckplatz                                                                                                    | Baugruppe <i>RL40-station3</i> //ter/ace           //ter/ace           /ter/ace           /ter/ace           /ter/ace<                                                                                                    | Bestelinummer<br>50142000<br>RL40-1x0-45200-xxx<br>K545-1x3-2000-xxx<br>C45-1x3-2000-0xxx         | E-Adresse                      | A-Adresse<br>0<br>256 315<br>316 375 | Diagnoseadresse<br>2035*<br>2034*<br>2033*  | Kommentar |   |                                              | KS45-1x1-23000 204, 0_09<br>KS45-1x3-200x0 51d+A0, c<br>KS45-1x3-200x0 51d+A0, c<br>KS45-1x3-200x0 2d+A0, d<br>KS45-1x5-200x0 2A1+A0, d<br>KS45-1x5-200x0 2D+rel, d<br>KS45-1x5-210x0 2D0-rel, d<br>SG45-1x5-200x0 51d                                                                                                    |
| 1 2 3 | Steckplatz                                                                                                    | Bugruppe<br>RL40-station3<br>Interface<br>Part 1<br>RL40-tx0-45200 4 DO Ref <sup>m</sup><br>Ks45-1x3-200x0 Std+A0, <sup>m</sup><br>Cl45-1x3-200x0 Std                                                                                                    | Bestellnummer<br>50142000<br>RL40-1x0-45200-xxx<br>KS45-1x3-200x0-xxx<br>Cl45-1x3-200x0-xxx       | E-Adresse<br>256315<br>316375  | A-Adresse<br>0<br>256315<br>316375   | Diagnoseadresse<br>2035*<br>2034*<br>2023*  | Kommentar |   |                                              | K34514X1-20000 Std+AD, c<br>K34514X3-210x0 Std+AD, c<br>K34514X3-210x0 Std+AD, c<br>K34511x3-220x0 2A1+AD, d<br>K34511x3-220x0 2A1+AD, d<br>K34511x5-200x0 2D0+rel,d<br>K34511x5-200x0 2D0+rel,d<br>SG4511x5-200x0 Std<br>TB44511x1-200x0 Std, d_ct                                                                                                    |
| 1 2 3 | Steckplatz           Interface           Part 1           1           2           3           4           5                                    | Baugspe           RL40-station3           /nterdicer           /Pav / I           RL40-station3           /nterdicer           /Pav / I           RL40-station3           (K45-1x3-200x0 Std+AC) =           Cl45-1x3-200x0 Std                                                                                                    | Bestellnummer<br>59142000<br>RL40-1x0-45200-xxx<br>K545-1x3-200x0-xxx<br>Cl45-1x3-200x0-xxx       | E-Adresse<br>256315<br>316375  | A-Adresse<br>0<br>256315<br>316375   | Diagnoseadresse<br>2035*<br>2034*<br>2034*  | Kommentar |   |                                              | N34511x7-2000 24x, 0 cp<br>K54511x3-210x0 5td+AD, c<br>K54511x3-210x0 5td+AD, c<br>K54511x3-220x0 241+AD, d<br>K54511x5-20x0 241+AD, d<br>K54511x5-20x0 240 - reld<br>K54511x5-20x0 200 - reld<br>S64511x5-20x0 5td, dj_ct<br>T84511x1-20x0 5td, dj_ct<br>T84511x1-20x0 6td, dj_ct                                                                                                    |
| 1 2 3 | Steckplatz           Interface           Part 1           1           2           3           4           5           6                        | Baugupe <i>RL40-station3 Interface Part 1</i> RL40-1s0-45200 4 D0 Ref*           K545-1s3-200x0 Std-A0, **           Cl45-1x3-200x0 Std                                                                                                    | Bestellnummer<br>50142000<br>RL40-1x0-45200-xxx<br>KS45-1x3-200x0-xxx<br>Cl45-1x3-200x0-xxx       | E-Adresse<br>256315<br>316375  | A-Adresse<br>0<br>256315<br>316375   | Diagnoseadresse<br>20035*<br>2004*<br>2003* | Kommentar |   |                                              | N34511472000 244, 0 _ 0<br>K3451142000 5344A0, 0<br>K54511322000 2414A0, 0<br>K54511322000 2414A0, 0<br>K54511322000 2414A0, 0<br>K54511520000 201460, 0<br>K54511520000 201460, 0<br>K54511520000 201460, 0<br>K5451151120000 21d, 0<br>K545115120000 21d, 0<br>K545115120000 21d, 0<br>K54511512000 021, 0<br>K54511512000 021, 0<br>K54511512000 021, 0<br>K551112000 021, 0<br>K551112000000000000000000000000000000000                                                                                                    |
| 1 2 3 | Steckplatz           Ø           Interface           Row 1           1           2           3           4           5           6           7 | Bagruppe     Ru0-station3     //steriace     //steriace     Ru40-station3     //steriace     Ru40-station45200 4 D0 Ref*     K\$45-1s3-200x0 Std-A0, =     C145-1x3-200x0 Std                                                                                                    | Bestellnummer<br>56/14/2000<br>RL40-1x0-45/200-roox<br>KS4551x3-200x0-roox<br>CI4551x3-200x0-roox | E-Adresse<br>256315<br>316375  | A-Adresse<br>0<br>256315<br>316375   | Diagnoseadresse<br>2035*<br>2034*<br>2023*  | Kommentar |   |                                              | N34511X-2000 244, 0 _ 0<br>KS45113-2000 5144-0, 0<br>KS45113-210x0 5144-0, 0<br>KS45113-220x0 241+40, d<br>KS45113-220x0 241+40, d<br>KS45113-220x0 241+40, d<br>KS45113-20x0 241+40, d<br>KS45113-20x0 514, dct<br>T8451141-20x0 514, dct<br>T8451141-20x0 514, dct<br>T8451141-20x0 514, dct<br>T8451141-20x0 514, dct                                                                                                    |
| 1 2 3 | Steckplatz                                                                                                    | Basilinitis           Basilinitis           Rt40-station:3           /ntwide:se           Part /           Rt40-station:3           /ntwide:se           Cast           Rt40-station:3           (ntwide:se)           Cast           Cast           Cast           Cast           Rt40-station:3           Cast           Cast           Rt40-station:3           Cast           Cast                                                                                                    | Bestellmanmer<br>59742000<br>RL401x045200-xxx<br>L5451122000-xxx<br>C45511x3200x0-xxx             | E-Adresse<br>256315<br>316375  | A-Adresse<br>0<br>256315<br>316375   | Disgnoseadresse<br>2035*<br>2024*<br>2024*  | Kommentar |   |                                              | 1545-137-2000 243, 0 op<br>1545-132-21040 514-40, o<br>1545-132-21040 514-40, o<br>1545-132-22040 241-40, d<br>1545-132-22040 241-40, d<br>1545-135-22040 210-teld,<br>1545-135-22040 210-teld,<br>1545-135-22040 51d, d_op<br>1545-131-22040 51d, d_op<br>1545-131-22040 51d, d_op<br>1545-131-22040 51d, d_op<br>1545-131-22040 40, d_ot,<br>1545-132-22040 A0, d_ot,<br>1545-132-22040 A0, d_ot,<br>1545-132-22040 A0, d_ot,<br>1545-132-22040 A0, d_ot,<br>1545-132-22040 A0, d_ot,<br>1545-132-20040 A0, d_ot,<br>1545-132-20040 A0,                                                                                                    |
| 1 2 3 | Steckplatz                                                                                                    | Baseneys           Baseneys           RL40-stations3           //werdsare           //bit           RL40-1s0-45200 4 D0 Ref*           K45-1s3-200b0 Std-AD, **           Cl45-1s3-200b0 Std                                                                                                    | Bestellnummer<br>547142000<br>RIL40-1x0-45200-xxx<br>K54551x32000-xxx<br>C1451x3-200x0-xxx        | E-Adresse<br>256315<br>316375  | A-Adresse<br>0<br>256315<br>316375   | Diagnoseadresse<br>2035*<br>2024*<br>2024*  | Kommentar |   |                                              | N3451147-23000 244, 0 dp<br>K3451142-23000 35144-02, d<br>K545113-23000 3514-02, d<br>K545113-2300 241+A0, d<br>K545113-2300 241+A0, d<br>K545115-2500 200-etd, d<br>S645115-2000 200-etd, d<br>S645115-2000 201 dd, d<br>T8451141-22000 S1d, dc, d<br>T8451141-22000 S1d, dc, d<br>T845113-2300 dp11, d, d<br>T845113-2300 dp11, d, d<br>T845113-22000 A0, d, ct<br>T845113-22000 A0, d, ct<br>T845113-22000 A0, dt<br>T845113-22000 A0, dt<br>T845113-22000 A0, dt<br>T845113-22000 A0, dt<br>T845113-22000 A0, dt<br>T845113-22000 A0, dt<br>T845113-22000 A0, dt<br>T845113-22000 A0, dt<br>T845113-22000 A0, dt<br>T845113-22000 A0, dt<br>T845113-22000 A0, dt                                                                                                    |
| 1 2 3 | Steckplatz                                                                                                    | Bagruppe     Rul0-station3     //ster/ace     //ster/ace      | Bestellnummer<br>56714/2000<br>RL40-1x0-45200-xxx<br>CL45-1x3-200x0-xxx<br>CL45-1x3-200x0-xxx     | E-Adresse<br>256315<br>316375  | A-Adresse<br>0<br>256315<br>316375   | Diagnoseadhesse<br>2025*<br>2028*<br>2028*  | Kommentar |   |                                              | K345132000 244, 0, 0, 0<br>K3451320005 SteAr0, 0<br>K5451322000 SteAr0, 0<br>K5451322000 24140, 0, K5451322000 24140, 0<br>K54513520000 200 etel, 0<br>K54513520000 200 etel, 0<br>S64513520000 200 etel, 0<br>S6451352000 201 etel, 0<br>S6451352000 200 etel, 0<br>C18451322000 201 etel, 0<br>C18451322000 201 etel, 0<br>C18451322000 201 etel, 0<br>C18451322000 201 etel, 0<br>C18451322000 201, 0<br>C18451322000 201, 0<br>C18451322000 201, 0<br>C18451322000 201, 0<br>C18451322000 201, 0<br>C18451322000 201, 0<br>C18451322000 201, 0<br>C18451322000 201, 0<br>C18451322000 200, 0<br>C18451322000 200, 0<br>C1845132000 200, 0<br>C1845132000 200, 0<br>C18451320000 200, 0<br>C1845132000 200, 0<br>C18451320000 200, 0<br>C1845132000000000000000000000000000000000000                                                                                                    |
| 1 2 3 | Steckplatz                                                                                                    | Bauguspe           Rt.07-station.3           Interface           Part 7           Rt.40-ta0-45200 4 D0 Ref*           K45-ta3-200x0 Std+x0,*           C145-tx3-200x0 Std+x0,*                                                                                                    | Bestellnummer<br>59742000<br>RL401x045200-xxx<br>L5451x3200x0-xxx<br>C1451x3200x0-xxx             | E-Adresse<br>256_315<br>316375 | A-Adresse<br>0<br>256_315<br>316375  | Diagnoseadresse<br>2005*<br>2028*<br>2028*  | Kommentar |   |                                              | N34513722000 243, 0 op<br>K3451322000 5164-00, 0<br>K3451322000 2164-00, 0<br>K3451322000 210-00<br>K3451322000 200-teld,<br>K3451352000 200-teld,<br>K3451352000 51d, 0<br>F8451372000 51d, 0<br>F8451372000 51d, 0<br>F8451372000 51d, 0<br>F8451372000 51d, 0<br>F8451372000 51d, 0<br>F8451372000 51d, 0<br>F8451372000 51d, 0<br>F8451372000 51d, 0<br>F8451372000 51d, 0<br>F8451372000 40, 0<br>F8451372000 40, 0<br>F84513720000 40, 0<br>F8451372000000000000000000000000000000000000                                                                    |
| 1 2 3 | Steckplatz                                                                                                    | R40-stotion3<br>R40-stotion3<br>//setGase<br>/bir/<br>R40-1x0-45200 4 D0 Ref"<br>K345-1x3-200x0 Std-A0, **<br>CI45-1x3-200x0 Std                                                                                                    | Bestellnummer<br>5474/2000<br>RL40-1x0-45200-xxx<br>K54551x3/200x0-xxx<br>C4451x3/200x0-xxx       | E-Adresse<br>256315<br>316375  | A-Adresse<br>0<br>255_315<br>316375  | Diagnoseadresse<br>2005*<br>2029*<br>2029*  | Kommentar |   | K\$45-1143                                   | K3451x2000 244, 0, 0, 0, 0, 0, 0, 0, 0, 0, 0, 0, 0, 0,                                                                                                    |
| 1 2 3 | Steckplatz                                                                                                    | Ruf0-station3     Ruf0-station3     //ster/ace     //ster/ace | Bestellnummer<br>567142000<br>RL40-1x0.45200-xxx<br>CL451x3-200x0-xxx<br>CL451x3-200x0-xxx        | E-Adresse<br>256_315<br>316375 | A-Adresse<br>0<br>256.315<br>316375  | Diagnoseadresse<br>2005*<br>2028*<br>2028*  | Kommentar |   | KS45-1x3<br>KS45-1x3<br>KS4512 R<br>Kontakts | K345113/2000 240, 0 op<br>K345113/2000 5144-0, 0<br>K345113/2000 5144-0, 0<br>K345113/22000 241-40, 0<br>K345113/22000 241-40, 0<br>K345113/2000 200 reld<br>K345113/2000 200 reld<br>K345113/2000 200 reld<br>K345113/2000 200 reld<br>K345113/22000 200 reld<br>K345113/2000 reld<br>K345113/2000 reld<br>K345113/2000 reld |

\* In den Interface Eigenschaften für den IO-Zyklus sollte min. 16 ms eigestellt werden.

Zu jedem Modul ist unterhalb der Tabelle eine ausführlichere Geräteinfo mit der Bestellnummer, Geräteausführung und der GSDML Datei angegeben.

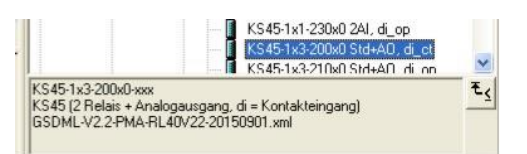

IP-Adresse und Stationsname zuweisen
 Um einem RL40-PN System die IP-Adresse und den Gerätenamen zuzuweisen, wird über Zielsystem → Eternet → Ethernet-Teinehmer bearbeiten eine Teilnehmersuche gestartet. Nach Auswahl des zu

|                                |                                 |               |                           | Ne                                   | tz durchsuch           | ien - 31     | eilnehmer                  |                 |                           |              |
|--------------------------------|---------------------------------|---------------|---------------------------|--------------------------------------|------------------------|--------------|----------------------------|-----------------|---------------------------|--------------|
| W Konfig - ISIMATIC 2004       | () (Konfiguration) PL40 D       | N.Test1]      |                           |                                      | <u>S</u> tarten        | 1            | IP-Adresse                 | MAC-Adresse     | Gerätetyp                 | Gerätenam    |
| Station Bearbeiten Einfügen    | Telsystem Ansicht Extrac Far    | ister Hilfe   |                           |                                      | 3 I W                  |              | 192.168.0.160              | 00-0E-8C-CD-80  | \$7-300                   | pn-io        |
|                                | Laden in Baugruppe              | Ctrl+L        |                           | _                                    | An <u>h</u> alten      |              | 192.168.0.180              | 00-0E-0D-04-06- | 3B KSvario-BK             | ksvario-stat |
|                                | Laden in PG                     |               |                           |                                      |                        |              |                            |                 |                           |              |
|                                | Baugruppen-Identifikation laden |               | <u>^</u>                  | 5                                    | schn <u>ell</u> sucher | n            |                            |                 |                           |              |
| (0) UR                         | Baugruppen-Identifikation laden | in PG         | Such                      | ien:                                 |                        |              |                            |                 |                           |              |
| 2 CPU 315-2 PN/DP              | Gestörte Baugruppen             |               | Profil                    | Standard                             |                        |              |                            |                 |                           |              |
| a MPI/DP                       | Baugruppenzustand               | Ctrl+D        | BL                        | 40PN DAP                             |                        |              |                            |                 |                           |              |
| 2 PN-10                        | Betriebszustand                 | Ctrl+I        |                           | Anlaufparame                         |                        |              |                            |                 |                           |              |
| PI Pont I                      | Urlöschen                       |               |                           | ohne Anlaufp                         |                        |              |                            |                 |                           |              |
|                                | Beobachten/Steuern              |               | ě.                        | Funktinsn                            |                        |              |                            |                 |                           |              |
|                                | Eirmuara aktualisiaran          |               |                           | - CI45-                              |                        | 1            |                            |                 |                           |              |
|                                | Firmware and alisieren          |               | × ×                       | CI45                                 | Blinken                | hernet-Te    | ilnehmer bearb             | iten            |                           | X            |
| 199                            | Gerätenamen auf Memory Card     | speichern     |                           | C145-                                |                        | Ethomet Tai  | ha chan an                 |                 |                           |              |
| (3) RL40-station3              | Ethernet                        | •             | Ethernet-Teilnehmer bearb | eiten                                |                        | culemet i e  | inenmer                    | 0               | nine erreichbare Teilnehr | er           |
|                                | PROFIBUS                        |               | Gerätenamen überprüfen    | . P                                  |                        |              | 00.00                      | FD 45 00 70     | 8                         |              |
| Baugruppe                      | Servicedaten sneichern          |               | Gerätenamen vergeben      | 15                                   |                        | MAL-Balless  | e: JOURU                   | EBIAE-20-70     | Uurchsuchen               |              |
| viace I Interface              |                                 |               | 2034"                     | KS45                                 | UK                     |              |                            |                 |                           |              |
| rt 1 Fort 1                    |                                 |               | 2033"                     | KS45                                 | 00x0 StdaA0_dt         | IP-Konfigura | tion einstellen            |                 |                           |              |
| RL40-1x0-45200 4               | D0 Rel~ RL40-1x0-45200-xxx      | 0             |                           | KS45-1x3-2                           | 10x0 Std+A0, di        |              | neter verwenden            |                 |                           |              |
| CI45-1x3-200x0 St              | d CI45-1x3-200x0-xxx            | 316375 316375 | 5                         | - KS45-1x3-2                         | 20x0 2AI+AO,di_        |              |                            | 1               | Vetzübergang              |              |
| 1                              |                                 |               |                           | KS45-1x3-2                           | 30x0 2AI+A0,di_        | [P-Adresse   | 192                        | 68.0.180        | Keinen Router verwen      | den          |
|                                |                                 |               | <                         | in the second                        |                        | Subnetma     | 255                        | 255 255 0       | Bouter verwenden          |              |
|                                |                                 |               | KS45                      | 5-1x3-200x0-xxx                      |                        | oubliound    | inc. Jeou.                 | .00.200.0       | Advesse 192,168,0         | 180          |
|                                |                                 |               | KS4                       | o (2 Helais + Analoga<br>akteingang) | iusgang, di =          |              |                            |                 | Transferrer Transferrer   |              |
|                                |                                 | 1 1           | GSD GSD                   | ML-V2.2-PMA-RL40                     | /22-20150901.xn        | C IP-Adres   | se von einem D <u>H</u> CF | Server beziehen |                           |              |
| e Adresse der Teilnehmer am Et | hernet zum Ändern an.           |               |                           |                                      |                        | identifizier | über                       |                 |                           |              |
|                                | nden DI 40                      | DNI Curt      |                           | والمع مريا                           |                        | @ Client     |                            | C MAC Adresse   | C Geratoname              |              |
| rametriere                     | nden KL40-                      | PIN Syste     | ems kann                  | aleser                               | n 📔                    | Client-ID:   |                            |                 |                           |              |
| t dia IP ur                    | nd dar Stati                    | onenome       |                           | con                                  |                        |              |                            |                 |                           |              |
|                                |                                 | JIISIIailie   | = zugewie                 | 2611                                 |                        | IP-Konfig    | uration guweisen           |                 |                           |              |
| rden                           |                                 |               |                           |                                      |                        |              |                            |                 |                           |              |
| iuen.                          |                                 |               |                           |                                      |                        | Gerätename   | vergeben                   |                 |                           |              |
|                                |                                 |               |                           |                                      |                        | 0            |                            |                 |                           |              |
|                                |                                 |               |                           |                                      |                        | agratenam    | e.  ri40-sta               | ion3            | Name zug                  | leisen       |
|                                |                                 |               |                           |                                      |                        |              |                            |                 |                           |              |
|                                |                                 |               |                           |                                      | 1                      | Rücksetzen   | auf Werkseinstellun        | jen -           |                           |              |
|                                |                                 |               |                           |                                      |                        |              |                            |                 | Zyrückse                  | etzen        |
|                                |                                 |               |                           |                                      |                        |              |                            |                 |                           |              |
|                                |                                 |               |                           |                                      |                        |              |                            |                 |                           |              |
|                                |                                 |               |                           |                                      |                        | Schließen    |                            |                 |                           | Hife         |

Variablentabelle definieren und Kommunikationsdaten Testen

| Eigenschaften - Variab                                 | lentabelle                  |                     |       | Bereich einfüge      |
|--------------------------------------------------------|-----------------------------|---------------------|-------|----------------------|
| Allgemein - Teil 1 Allgeme                             | ein - Teil 2   Attribute    |                     |       | Ab <u>O</u> perand:  |
| <u>N</u> ame:                                          | VAT1                        | _                   |       | <u>A</u> nzahl:      |
| <u>Symbolischer Name:</u><br>Symbol <u>k</u> ommentar: | VAT_1                       |                     |       | Anzeigeformat:       |
|                                                        |                             |                     |       |                      |
| Projektpfad:                                           |                             |                     |       |                      |
| Speicherort des Projekts:                              | C:\Programme\Siemens\Step   | p7\s7proj\Profin_8  |       |                      |
| Erstellt am:                                           | Code<br>22.01.2013 11:51:03 | Schnittstelle       |       |                      |
| Zuletzt geändert am:                                   | 22.01.2013 11:51:03         | 22.01.2013 11:51:03 |       | Steuer <u>w</u> ert: |
| Kommentar:                                             |                             |                     |       | ОК                   |
|                                                        | 1                           | Abbrechen           | Hilfe |                      |
|                                                        |                             |                     |       |                      |

| Bereich einfügen        |                                                                 |              | < |
|-------------------------|-----------------------------------------------------------------|--------------|---|
| Ab <u>O</u> perand:     | PEW 256                                                         | 4.<br>•      |   |
| <u>A</u> nzahl:         | 16 * Wort(e)                                                    |              |   |
| Anzeige <u>f</u> ormat: | HEX<br>DEZ<br>ZEICHEN<br>BIN<br>DATUM<br>SIMATIC_ZEIT<br>ZÄHLER |              |   |
| Steuer <u>w</u> ert:    |                                                                 |              |   |
| ОК                      | Abb                                                             | rechen Hilfe | ] |

|    | 1 | Operand | Symbol | Anzeigeformat | Statuswert | Steuerwert |    | Operand | Symbol | Anzeigeformat | Statuswert | Steuerwer |
|----|---|---------|--------|---------------|------------|------------|----|---------|--------|---------------|------------|-----------|
| 1  |   | PAW 256 |        | DEZ           |            |            | 1  | PAW 256 |        | DEZ           |            |           |
| 2  |   | PAW 258 |        | DEZ           |            |            | 2  | PAW 258 |        | DEZ           |            |           |
| 3  |   | PAW 260 |        | DEZ           |            |            | 3  | PAW 260 |        | DEZ           |            |           |
| 4  |   | PAW 262 |        | DEZ           |            |            | 4  | PAW 262 |        | DEZ           |            |           |
| 5  |   | PAW 264 |        | DEZ           |            |            | 5  | PAW 264 |        | DEZ           |            |           |
| 6  |   | PAW 266 |        | DEZ           |            |            | 6  | PAW 266 |        | DEZ           |            |           |
| 7  |   | PAW 268 |        | DEZ           |            |            | 7  | PAW 268 |        | DEZ           |            |           |
| 8  |   | PAW 270 |        | DEZ           |            |            | 8  | PAW 270 |        | DEZ           |            |           |
| 9  |   | PAW 272 |        | DEZ           |            |            | 9  | PAW 272 |        | DEZ           |            |           |
| 10 |   | PAW 274 |        | DEZ           |            |            | 10 | PAW 274 |        | DEZ           |            |           |
| 11 |   | PAW 276 |        | DEZ           |            |            | 11 | PAW 276 |        | DEZ           |            |           |
| 12 |   | PAW 278 |        | DEZ           |            |            | 12 | PAW 278 |        | DEZ           |            |           |
| 13 |   | PAW 280 |        | DEZ           |            |            | 13 | PAW 280 |        | DEZ           |            |           |
| 14 |   | PAW 282 |        | DEZ           |            |            | 14 | PAW 282 |        | DEZ           |            |           |
| 15 |   | PAW 284 |        | DEZ           |            |            | 15 | PAW 284 |        | DEZ           |            |           |
| 16 |   | PAW 286 |        | DEZ           |            |            | 16 | PAW 286 |        | DEZ           |            |           |
| 17 |   |         |        |               |            |            | 17 |         |        |               |            |           |

## 7 Anhang

### 7.1 Aufbau eines PROFINET IO-Netzes

Im folgenden Bild sehen Sie einen typischen Aufbau eines PROFINET IO-Netzes. Vorhandene PROFIBUS-Slaves können über einen IE/PB-Link eingebunden werden.

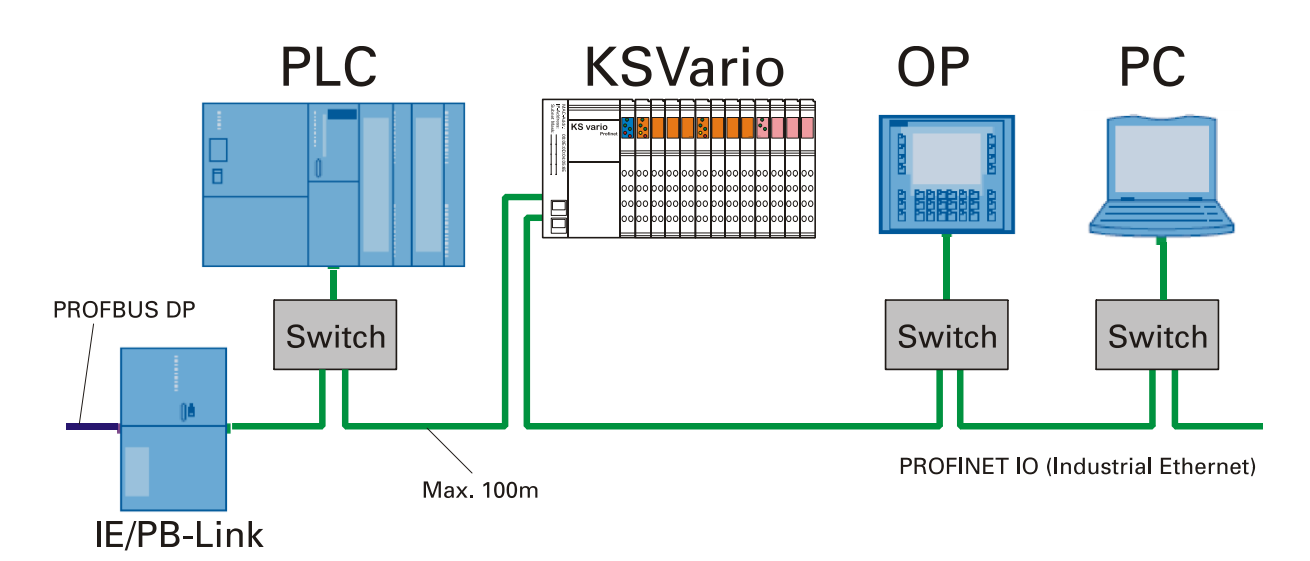

### 7.2 Begriffe

#### • Bus

Gemeinsamer Übertragungsweg, mit dem alle Teilnehmer verbunden sind; besitzt zwei definierte Enden.

Bei KSVario ist der Bus eine Zweidrahtleitung.

#### Busanschlussstecker

Physikalische Verbindung zwischen Busteilnehmer und Busleitung.

#### GSD-Datei

Die Eigenschaften eines PROFINET-Gerätes werden in einer GSD-Datei (Generic Station Description) beschrieben, die alle notwendigen Informationen für die Projektierung enthält. Ebenso wie bei PROFIBUS können Sie ein PROFINET-Gerät über eine GSD-Datei in STEP 7 einbinden.

Bei PROFINET IO liegt die GSD-Datei im XML-Format vor. Die Struktur entspricht ISO 15734, dem weltweiten Standard für Gerätebeschreibungen.

#### • Gerätenamen

Bevor ein IO-Device von einem IO-Controller angesprochen werden kann, muss es einen Gerätenamen haben, da die IP-Adresse dem Gerätenamen fest zugewiesen ist. Bei PROFINET ist diese Vorgehensweise gewählt worden, weil Namen einfacher zu handhaben sind als komplexe IP-Adressen.

Das Zuweisen eines Gerätenamens für ein konkretes IO-Device ist zu vergleichen mit dem Einstellen der PROFIBUS-Adresse bei einem DP-Slave.

Im Auslieferungszustand hat ein IO-Device keinen Gerätenamen. Erst nach der Zuweisung eines Gerätenamens mit dem IO-Supervisor/PC ist ein IO-Device für einen IO-Controller adressierbar, z. B. für die Übertragung der Projektierungsdaten (u. a. die IP-Adresse) im Anlauf oder für den Nutzdatenaustausch im zyklischen Betrieb.

#### • Gerätetausch ohne Wechselmedium/PC

IO-Devices mit dieser Funktion sind auf einfache Weise austauschbar:

- kein Wechselmedium (z. B. SIMATIC Memory Card) mit gespeichertem Gerätenamen erforderlich
- der Gerätenamen muss nicht mit dem PG zugewiesen werden

Das eingewechselte IO-Device erhält den Gerätenamen vom IO-Controller, nicht mehr vom Wechselmedium oder vom PC.

Der IO-Controller verwendet dazu die projektierte Topologie und die von den IO-Devices ermittelten Nachbarschaftsbeziehungen. Die projektierte Soll-Topologie muss dabei mit der Ist-Topologie übereinstimmen.

#### • MAC-Adresse

Jedem PROFINET-Gerät wird bereits im Werk eine weltweit eindeutige Geräteidentifikation zugewiesen. Diese 6 byte lange Geräteidentifikation ist die MAC-Adresse. Die MAC-Adresse teilt sich auf in:

- 3 byte Herstellerkennung und

- 3 byte Gerätekennung (laufende Nummer).

Die MAC-Adresse steht lesbar auf dem Gerät, z. B.: 08-00-06-6B-80-C0

#### • PROFIBUS International

Technisches Komitee, das den PROFIBUS- und PROFINET-Standard definiert und weiterentwickelt. Bekannt auch als PROFIBUS-Nutzerorganisation e. V.(PNO). Homepage: www.profibus.com

#### • Priorisierter Hochlauf

Priorisierter Hochlauf (FSU) bezeichnet die PROFINET-Funktionalität zur Beschleunigung des Anlaufs von IO-Devices in einem PROFINET IO-System mit RT- und IRTKommunikation. Die Funktionen verkürzt die Zeit, die die entsprechend projektierten IO-Devices benötigen, um in folgenden Fällen wieder in den zyklischen Nutzdatenaustausch zu gelangen:

- nach Wiederkehr der Spannungsversorgung
- nach Stationswiederkehr
- nach Aktivieren von IO-Devices.

#### • **PROFINET**

Im Rahmen von Totally Integrated Automation (TIA) ist PROFINET die konsequente Fortführung von:

- PROFIBUS DP, dem etablierten Feldbus, und

- Industrial Ethernet, dem Kommunikationsbus für die Zellenebene.

Die Erfahrungen aus beiden Systemen wurden und werden in PROFINET integriert. PROFINET als ethernet-basierter Automatisierungsstandard von PROFIBUS International (ehemals PROFIBUS-Nutzerorganisation e. V.) definiert damit ein herstellerübergreifendes Kommunikations-, Automatisierungs- und Engineering-Modell. PROFINET ist seit 2003 Teil der Norm IEC 61158. Siehe PROFIBUS International

#### • Switch

PROFIBUS ist ein linienförmiges Netz. Die Kommunikationsteilnehmer sind durch eine passive Leitung - den Bus - verbunden.

Im Gegensatz besteht das Industrial Ethernet aus Punkt-zu-Punkt-Verbindungen: jeder Kommunikationsteilnehmer ist mit genau einem Kommunikationsteilnehmer direkt verbunden. Soll ein Kommunikationsteilnehmer mit mehreren Kommunikationsteilnehmer verbunden werden, wird dieser Kommunikationsteilnehmer an den Port einer aktiven Netzkomponente – den Switch – angeschlossen. An die anderen Ports des Switches können nun weitere Kommunikationsteilnehmer (auch Switches) angeschlossen werden. Die Verbindung zwischen einem Kommunikationsteilnehmer und dem Switch bleibt weiterhin eine Punkt-zu- Punkt-Verbindung.

Ein Switch hat also die Aufgabe, empfangene Signale zu regenerieren und zu verteilen. Der Switch "lernt" die Ethernet-Adresse(n) eines angeschlossenen PROFINET-Geräts bzw. weiteren Switches und leitet nur die Signale weiter, die für das angeschlossene PROFINETGerät bzw. den angeschlossenen Switch bestimmt sind.

Ein Switch verfügt über eine bestimmte Anzahl von Anschlüssen (Ports). Schließen Sie an jeden Port maximal ein PROFINET-Gerät oder einen weiteren Switch an

### 8 Adressbereiche und -formate

### 8.1 Bereichsdefinitionen

Die Adresse wird in 2 Byte kodiert. Die höchstwertigsten 3 Bits definieren das Übertragungsformat der Daten.

Für rail line Geräte stehen folgende Formate zur Verfügung

- Integer
- Integer mit 1 Nachkommastelle
- Gleitkommaformat (Float nach IEEE)

| Adressbereich |            | Übertragungsdatenformat       | Kleinster<br>übertragbarer | Größter<br>übertragbarer | Auflösung   |
|---------------|------------|-------------------------------|----------------------------|--------------------------|-------------|
| hex           | dez.       |                               | Wert                       | Wert                     |             |
| 0x0000 0x1FFF | 0 8191     | Integer ohne Nachkommastelle  | -30000                     | +32000                   | +/- 1       |
| 0x2000 0x3FFF | 8192 16383 | Integer mit 1 Nachkommastelle | -3000.0                    | +3200.0                  | +/- 0.1     |
| 0x4000 0x7FFF | 1638432768 | Float (IEEE-Format)           | -1.0 E+037                 | +1.0 E+037               | +/-1.4E-045 |

(2) Bei den Integerzahlen ohne und mit Nachkommastelle wird über die Schnittstelle der Wertebereich -30000 bis 32000 übertragen. Die Skalierung mit den Faktoren 1 oder 10 muss sowohl beim Sender als auch beim Empfänger vorgenommen werden.

### 8.2 Sonderwerte

Folgende Sonderwerte sind bei der Übertragung im Integerformat definiert:

- -31000 Sensorfehler
  - Dieser Wert wird zurückgegeben für Daten, die Wert auf Grund eines Fühlerfehlers keinen sinnvollen Wert liefern können
- -32000 Abschaltwert

Die Funktion ist abgeschaltet.

- -32500 Nichtdefinierter Wert Dieser Wert wird vom Gerät zurückgegeben, wenn bei einer Bereichsabfrage eine Date innerhalb des Bereiches nicht definiert ist. (NOT DEFINED VALUE)
- -32768 Entspricht 0x8000hex. Der zu übertragende Wert liegt außerhalb des übertragbaren Integerbereichs.

Folgende Sonderwerte sind bei der Übertragung im Floatformat definiert:

 -1.5E37 Diese Date ist nicht definiert. Dieser Wert wird vom Gerät zurückgegeben, wenn bei einer Bereichsabfrage eine Date innerhalb des Bereiches nicht definiert ist.

### 8.3 Anhang Status / Steuer - Informationen

Die Bedeutung der auswählbaren Status- und Steuerinformationen für die übertragbaren Busdaten (lesen / schreiben) werden in diesem Kapitel erläutert.

#### 8.3.1 Messumformer UNIFLEX CI 45

| Statusv | vorte |      |                                                                                                    |
|---------|-------|------|----------------------------------------------------------------------------------------------------|
| Name    | r/w   | Тур  | Wert/off Beschreibung                                                                                                    |
| St.Di   | r     | Int  | Zustand der digitalen Eingänge oder von Tasten (binär kodiert)                                                                                                    |
|         |       |      | Bit 0: Eingang di1<br>Bit 8: Zustand Enter-Taste<br>Bit 9: Zustand Dekrement-Taste<br>Bit 10: Zustand Inkrement-Taste                                                                                                    |
| St.Ain  | r     | Int  | 0127 Bitcodiert der Status der analogen Eingänge (Fehler, z. B.Kurzschluss)                                                                                                    |
|         |       |      | Bit 0Bruch am Eingang 1Bit 1Verpolung am Eingang 1Bit 2Kurzschluss am Eingang 1Bit 3Nicht benutztBit 4Bruch am Eingang 2Bit 5Verpolung am Eingang 2Bit 6Kurzschluss am Eingang 2Bit 7-15Nicht benutzt                                                                                                    |
| St.Ala  | r     | Int  | Status der Alarme: Bitweise codiert der Zustand der einzelnen Alarme wie Grenzwertverletzung.                                                                                                    |
|         |       |      | Bit 0 Anstehende/gespeicherte Grenzwertverletzung 1<br>Bit 1 Anstehende/gespeicherte Grenzwertverletzung 2<br>Bit 2 Anstehende/gespeicherte Grenzwertverletzung 3<br>Bit 3-7 Nicht benutzt<br>Bit 8 Anstehende Grenzwertverletzung 1<br>Bit 9 Anstehende Grenzwertverletzung 2<br>Bit 10 Anstehende Grenzwertverletzung 3<br>Bit 11-15 Nicht benutzt |
| St.Do   | r     | Int  | 015 Status der digitalen Ausgänge                                                                                                    |
|         |       |      | Bit 0digitaler Ausgang 1Bit 1digitaler Ausgang 2Bit 2digitaler Ausgang 3                                                                                                    |
| Fail    | r     | Enum | Enum_InpFail Fehler am Eingang, fehlerhafter oder falsch angeschlossener Sensor                                                                                                    |
| Channel |       |      | 0 Kein Fehler<br>1 Fühlerbruch<br>2 Polarität am Eingang falsch<br>4 Kurzschluss am Eingang                                                                                                    |
| Steuerv | vorte |      |                                                                                                    |

| Name | r/w | Тур | Wert/off      | Beschreibung                                                                                                    |
|------|-----|-----|---------------|----------------------------------------------------------------------------------------------------|
| F.Di | r/w | Int | 01            | Forcen der digitalen Eingänge. Forcing bedeutet die externe Steuerung eines Geräte-<br>Eingangs, das Gerät übernimmt den Wert auf diesen Eingang. (Vorgabe für Geräte-<br>Eingänge durch überlagerte Steuerung, z. B. zum Funktionstest.) |
|      |     |     | Bit O Forcing | ı für digitalen Eingang 1                                                                                                    |
| F.Do | r/w | Int | 015           | Forcing der digitalen Ausgänge. Forcing bedeutet die externe Steuerung<br>mindestens eines Ausgangs, das Gerät nimmt keinen Einfluss auf diesen<br>Ausgang. (Nutzung freier Geräteausgänge durch überlagerte Steuerung)                   |
|      |     |     |               | Bit 0 Forcing digitaler Ausgang 1<br>Bit 1 Forcing digitaler Ausgang 2<br>Bit 2 Forcing digitaler Ausgang 3                                                                                                    |

| Statusv<br>Namo | vorte | Tun        | Wort/off Possbroibung                                                                                                    |
|-----------------|-------|------------|----------------------------------------------------------------------------------------------------|
|                 | r/w   | iyp<br>Int | Wervon         Beschreibung           Zustand der digitalen Eingänge oder von Testen (binär kodiert)                                                                                                    |
| 31.01           | 1     |            | Bit 0: Eingang di1<br>Bit 8: Zustand Enter-Taste<br>Bit 9: Zustand Dekrement-Taste<br>Bit 10: Zustand Inkrement-Taste                                                                                                    |
| St.Ain          | r     | Int        | 0127Bitcodiert der Status der analogen Eingänge (Fehler, z. B.Kurzschluss)Bit 0Bruch am Eingang 1Bit 1Verpolung am Eingang 1Bit 2Kurzschluss am Eingang 1Bit 3Nicht benutztBit 4Bruch am Eingang 2Bit 5Verpolung am Eingang 2Bit 6Kurzschluss am Eingang 2Bit 7-15Nicht benutzt                                                                                                    |
| <u>St.Ala</u>   | r     | Int        | Status der Alarme: Bitweise codiert der Zustand der einzelnen Alarme wie Grenzwertverletzung.Bit 0Anstehende/gespeicherte Grenzwertverletzung 1Bit 1Anstehende/gespeicherte Grenzwertverletzung 2Bit 2Anstehende/gespeicherte Grenzwertverletzung 3Bit 3Nicht benutztBit 4Anstehender/gespeicherter Loop AlarmBit 5Anstehender/gespeicherter HeizstromalarmBit 6Anstehender/gespeicherter SSR AlarmBit 7Nicht benutztBit 8Anstehende Grenzwertverletzung 1Bit 9Anstehende Grenzwertverletzung 2Bit 10Anstehende Grenzwertverletzung 3Bit 11Nicht benutztBit 12Anstehende Frenzwertverletzung 3Bit 13Anstehende Frenzwertverletzung 3Bit 14Anstehender Loop AlarmBit 15Anstehender SSR AlarmBit 16Anstehender SSR AlarmBit 15Nicht benutztBit 15Nicht benutztBit 15Nicht benutztBit 15Nicht benutztBit 16Anstehender SSR AlarmBit 15Nicht benutzt |
| St.Do           | r     | Int        | 015Status der digitalen AusgängeBit 0digitaler Ausgang 1Bit 1digitaler Ausgang 2Bit 2digitaler Ausgang 3                                                                                                    |
| Fail            | r     | Enum       | Enum_InpFailFehler am Eingang, fehlerhafter oder falsch angeschlossener Sensor0Kein Fehler1Fühlerbruch2Polarität am Eingang falsch4Kurzschluss am Eingang                                                                                                    |
| Ada.St          | r     | Enum       | Enum_AdaStart Starten / Stoppen der Adaption.<br>Nach dem Startsignal wartet der Regler, bis der Prozess in einen stabilen Zustand<br>gekommen ist (PIR) und startet dann die Optimierung. Die Optimierung kann<br>jederzeit manuell abgebrochen werden. Nach erfolgreicher Optimierung nimmt<br>der Regler das Signal selbsttätig zurück.                                                                                                    |
|                 |       | 0<br>1     | Stop der Adaption führt zum Abbruch der Adaption, der Regler geht in den Regelbetrieb mit den<br>vor dem Start der Adaption gültigen Parameterwerten über.<br>Der Start der Adaption erfolgt aus dem Hand- oder aus dem Regelbetrieb.                                                                                                    |

### 8.3.2 Universalregler KS 45

#### Adressbereiche und -formate

|       | St.Tune | r   | Int     | 065535 Statusinformationen der Selbstoptimierung, z. B. der aktuelle Zustand und eventuelle<br>Ergebnisse, Warnungen und Fehlermeldungen. |
|-------|---------|-----|---------|----------------------------------------------------------------------------------------------------|
| -     |         |     |         | Bit O Prozeß in Ruhe; O Nein; 1 Ja                                                                                                    |
|       |         |     |         | Bit 1 Betriebsart Reglerselbsteinstellung;                                                                                                |
|       |         |     |         | 0 Aus; 1 Ein                                                                                                    |
|       |         |     |         | Bit 2 Ergebnis der Reglerselbsteinstellung;                                                                                               |
|       |         |     |         | 0 OK; 1 Fehler                                                                                                    |
|       |         |     |         | Bit 3 - 7 Nicht benutzt                                                                                                    |
|       |         |     |         | Bit 8 - 11 Ergebnis des Heizenversuchs                                                                                                    |
|       |         |     |         | 0000 Keine Meldung / Versuch läuft                                                                                                    |
|       |         |     |         | 0001 Erfolgreich                                                                                                    |
|       |         |     |         | 0010 Erfolgreich mit Gefahr der Sollwertüberschreitung                                                                                    |
|       |         |     |         | 0 0 1 1 Fehler: Falsche Wirkungsrichtung                                                                                                  |
|       |         |     |         | 0100 Fehler: Keine Prozeßreaktion                                                                                                    |
|       |         |     |         | 0101 Fehler: Tief liegender Wendepunkt                                                                                                    |
|       |         |     |         | 0110 Fehler: Gefahr der Sollwertüberschreitung                                                                                            |
|       |         |     |         | 0111 Fehler: Stellgrößensprung zu klein                                                                                                   |
|       |         |     |         | 1 0 0 0 Fehler: Sollwertreserve ist zu klein                                                                                              |
|       |         |     |         | Bit 12 - 15 Ergebnis des Kühlenversuchs (wie Heizenversuch)                                                                               |
|       |         |     | i.      |                                                                                                    |
|       | St.Prog | r   | Int     | 0255 Der Status des Programmgebers enthält bitweise codiert z. B. an welchem Punkt des                                                    |
|       |         |     |         | Programmablaufs sich das Programm befindet.                                                                                               |
|       |         |     |         | Bit 0,1,2 Art des Segmentes                                                                                                    |
|       |         |     |         | 0: steigend,                                                                                                    |
|       |         |     |         | 1: fallend                                                                                                    |
|       |         |     |         | 2: haltend                                                                                                    |
|       |         |     |         | Bit 3 Programm Run                                                                                                    |
|       |         |     |         | Bit 4 Programm Ende                                                                                                    |
|       |         |     |         | Bit 5 Programm Reset                                                                                                    |
|       |         |     |         | Bit 6 Programm StartflankeFehlt                                                                                                    |
|       |         |     |         | Bit 7 Programm BandHold + FailHold                                                                                                    |
|       |         |     |         | Bit 8 Programmgeber aktiv                                                                                                    |
| Steue | worte   | _   |         |                                                                                                    |
| Name  | r/w     | Тур | Wert/o  | off Beschreibung                                                                                                    |
| F.Di  | r/w     | Int | 01      | Forcen der digitalen Eingänge. Forcing bedeutet die externe Steuerung eines Geräte-                                                       |
|       |         |     |         | Eingangs, das Gerät übernimmt den Wert auf diesen Eingang. (Vorgabe für Geräte-                                                           |
|       |         |     |         | Eingänge durch überlagerte Steuerung, z. B. zum Funktionstest.)                                                                           |
|       |         |     | Bit 0 F | orcing für digitalen Eingang 1                                                                                                    |
| F.Do  | r/w     | Int | 015     | Forcing der digitalen Ausgänge. Forcing bedeutet die externe Steuerung                                                                    |
|       |         |     |         | mindestens eines Ausgangs, das Gerät nimmt keinen Einfluss auf diesen                                                                     |
|       |         |     |         | Ausgang. (Nutzung freier Geräteausgänge durch überlagerte Steuerung)                                                                      |
|       |         |     |         | Bit O Forcing digitaler Ausgang 1                                                                                                    |
|       |         |     |         | Bit 1 Forcing digitaler Ausgang 2                                                                                                    |
|       |         |     |         | Bit 2 Forcing digitaler Ausgang 3                                                                                                    |
|       |         |     |         |                                                                                                    |

| Statusv | vorte |         |                                                                                               |
|---------|-------|---------|-----------------------------------------------------------------------------------------------|
| Name    | r/w   | Тур     | Wert/off Beschreibung                                                                         |
| St.Di   | r     | Int     | Zustand der digitalen Eingänge oder von Tasten (binär kodiert)                                |
|         |       |         | Bit 0: Eingang di1                                                                            |
|         |       |         | Bit 8: Zustand Enter-Taste                                                                    |
|         |       |         | Bit 9: Zustand Dekrement-Taste                                                                |
|         |       | <br>  . | Bit TU: Zustand Inkrement-Laste                                                               |
| St.Ain  | r     | Int     | 0127 Bitcodiert der Status der analogen Eingänge (Fehler, z. B.Kurzschluss)                   |
|         |       |         | Bit U Bruch am Eingang 1<br>Dit 1 Manual manager 1                                            |
|         |       |         | Bit 1 Verpolung am Eingang 1<br>Dit 2 Kurzahlung am Eingang 1                                 |
|         |       |         | Rit 3 Nicht henutzt                                                                           |
|         |       |         | Rit 4 Bruch am Fingang 2                                                                      |
|         |       |         | Bit 5 Verpolung am Eingang 2                                                                  |
|         |       |         | Bit 6 Kurzschluss am Eingang 2                                                                |
|         |       |         | Bit 7-15 Nicht benutzt                                                                        |
| St.Ala  | r     | Int     | Status der Alarme: Bitweise codiert der Zustand der einzelnen Alarme wie Grenzwertverletzung. |
|         |       |         | Bit 0 Anstehende/gespeicherte Grenzwertverletzung 1                                           |
|         |       |         | Bit 1 Anstehende/gespeicherte Grenzwertverletzung 2                                           |
|         |       |         | Bit 2 Anstehende/gespeicherte Grenzwertverletzung 3                                           |
|         |       |         | Bit 3-7 Nicht benutzt                                                                         |
|         |       |         | Bit 8 Anstehende Grenzwertverletzung 1<br>Dit 9. Anstehende Grenzwertverletzung 2             |
|         |       |         | Rit 10 Anstehende Grenzwertverletzung 3                                                       |
|         |       |         | Bit 11-15 Nicht henutzt                                                                       |
| St.Do   | r     | Int     | 015 Status der digitalen Ausgänge                                                             |
|         |       |         | Bit 0 digitaler Ausgang 1                                                                     |
|         |       |         | Bit 1 digitaler Ausgang 2                                                                     |
|         |       |         | Bit 2 digitaler Ausgang 3                                                                     |
| Fail    | r     | Enum    | Enum_InpFail Fehler am Eingang, fehlerhafter oder falsch angeschlossener Sensor               |
|         |       |         | 0 Kein Fehler                                                                                 |
|         |       |         | 1 Fühlerbruch                                                                                 |
|         |       |         | Z Polaritat am Eingang falsch                                                                 |
|         |       |         | 4 Kurzschluss am Eingang                                                                      |

### 8.3.3 Temperaturbegrenzer TB 45

### 8.3.4 DMS Messumformer SG 45

| Statusw | /orte |      |                                                                                                    |
|---------|-------|------|----------------------------------------------------------------------------------------------------|
| Name    | r/w   | Тур  | Wert/off Beschreibung                                                                                                    |
| St.Di   | r     | Int  | Zustand der digitalen Eingänge oder von Tasten (binär kodiert)                                                                                                    |
|         |       |      | Bit 0: Eingang di1<br>Bit 8: Zustand Enter-Taste<br>Bit 9: Zustand Dekrement-Taste<br>Bit 10: Zustand Inkrement-Taste                                                                                                    |
| St.Ain  | r     | Int  | 0127 Bitcodiert der Status der analogen Eingänge (Fehler, z. B.Kurzschluss)                                                                                                    |
|         |       |      | Bit 0 Bruch am Eingang 1<br>Bit 1 Verpolung am Eingang 1<br>Bit 2 Kurzschluss am Eingang 1<br>Bit 3 Nicht benutzt<br>Bit 4 Bruch am Eingang 2<br>Bit 5 Verpolung am Eingang 2<br>Bit 6 Kurzschluss am Eingang 2<br>Bit 7-15 Nicht benutzt                                                                                                    |
| St.Ala  | r     | Int  | Status der Alarme: Bitweise codiert der Zustand der einzelnen Alarme wie Grenzwertverletzung.                                                                                                    |
|         |       |      | Bit 0 Anstehende/gespeicherte Grenzwertverletzung 1<br>Bit 1 Anstehende/gespeicherte Grenzwertverletzung 2<br>Bit 2 Anstehende/gespeicherte Grenzwertverletzung 3<br>Bit 3-7 Nicht benutzt<br>Bit 8 Anstehende Grenzwertverletzung 1<br>Bit 9 Anstehende Grenzwertverletzung 2<br>Bit 10 Anstehende Grenzwertverletzung 3<br>Bit 11-15 Nicht benutzt |
| St.Do   | r     | Int  | 015 Status der digitalen Ausgänge                                                                                                    |
|         |       |      | Bit 0digitaler Ausgang 1Bit 1digitaler Ausgang 2Bit 2digitaler Ausgang 3                                                                                                    |
| Fail    | r     | Enum | Enum_InpFail Fehler am Eingang, fehlerhafter oder falsch angeschlossener Sensor                                                                                                    |
|         |       |      | 0 Kein Fehler<br>1 Fühlerbruch<br>2 Polarität am Eingang falsch<br>4 Kurzschluss am Eingang                                                                                                    |

#### Steuerworte

| Name | r/w | Тур | Wert/off      | Beschreibung                                                                                                    |
|------|-----|-----|---------------|----------------------------------------------------------------------------------------------------|
| F.Di | r/w | Int | 01            | Forcen der digitalen Eingänge. Forcing bedeutet die externe Steuerung eines Geräte-<br>Eingangs, das Gerät übernimmt den Wert auf diesen Eingang. (Vorgabe für Geräte-<br>Eingänge durch überlagerte Steuerung, z. B. zum Funktionstest.) |
|      |     |     | Bit O Forcing | ı für digitalen Eingang 1                                                                                                    |
| F.Do | r/w | Int | 015           | Forcing der digitalen Ausgänge. Forcing bedeutet die externe Steuerung<br>mindestens eines Ausgangs, das Gerät nimmt keinen Einfluss auf diesen<br>Ausgang. (Nutzung freier Geräteausgänge durch überlagerte Steuerung)                   |
|      |     |     |               | Bit 0 Forcing digitaler Ausgang 1                                                                                                    |
|      |     |     |               | Bit 1 Forcing digitaler Ausgang 2                                                                                                    |
|      |     |     |               | Bit 2 Forcing digitaler Ausgang 3                                                                                                    |

### 9 Engineering Tool BlueControl<sup>®</sup>

Dieses Kapitel beschreibt den Umgang mit dem Systemassistenten des Tools BlueControl® für rail line - Geräte.

(i) Der Systemassistent ist nur in der Expert-Version verfügbar.

### 9.1 Sollkonfiguration vorgeben

Vor der Inbetriebnahme eines Feldbusknotens ist die Sollkonfiguration vorzunehmen. Es sind die Reihenfolge, der Funktionsmodultyp und die Gerätevariante einzugeben.

An die Stelle "0" wird automatisch immer das unter Geräteauswahl gewählte Kopplermodul gesetzt. Dieses ist die Kopfstation des rail line -Systems. Sämtliche Kommunikation über den Feldbus erfolgt über dieses Modul.

Die nachgeschalteten Module werden nach Funktionsmodulen, Digitalen I/O-Modulen, Normsignal I/O-Modulen und Temperatur-Modulen unterschieden.

#### 9.1.1 Zusammenstellen des Systems

- Auswahl des Funktionsmodultyps mittels Doppelklick auf das Modul oder Anklicken des Funktionsmoduls und Betätigen der Schaltfläche "Hinzufügen" (1) im Fenster "Systemkonfiguration"
- **2** Festlegen der genauen Geräteausführung
- Festlegen der Reihenfolge. Die Reihenfolge kann mittels der Schaltflächen "Verschieben" nach oben (3) oder nach unten (4) um jeweils eine Position bestimmt werden. Über die Schaltfläche "Löschen" (2) kann ein Eintrag entfernt werden. Mit den Schaltflächen (5) bis (8) können Modulspezifische Daten bearbeitet werden (Import, Export, Kopieren und Einfügen).

istent - Gerätl C Systen \*\*\*\*\*\*\*\*\*\* Systemkonfiguration Parametrierung RL 40 ETH rail line System KS 45 rail line TB 45 rail line G 45 rail lin 时 🗙 🛧 🤞 📾 🖻 Nr. Modultyp Systemkonfiguration o - Beschreibung 4 0 RL 40 rail line System 1 KS45-113-20000-000 2 CI45-113-20000-000 (3 TB45-111-20000-000 SG45-115-20000-000 422: RL40-1x0-4 Geräteauswahl OK CI 45 rail line rundgerät Abbrechen CI45-113-20000-000 Bestellnummer nschlussklemmen mit An schlusssteckerset Schraubklemme /ersorgung 24 V AC / 18. 30 V DC Hilfe 1 Relais + mA / V / Logik 2 lusgangsvarianti ingangsvariante lus-Schnittstelle Systemschn keine Optior Hilfe

Zugeordnete Schaltflächen:

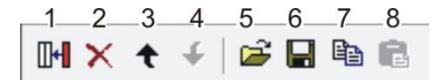

(i) Siehe auch Online-Hilfe des Tools, aufrufbar über die Schaltfläche "Hilfe".

Projektinfo-Beschreibung:

Die ersten 30 Zeichen der jeweiligen Modul-Projektinfo Beschreibung werden hier dargestellt.

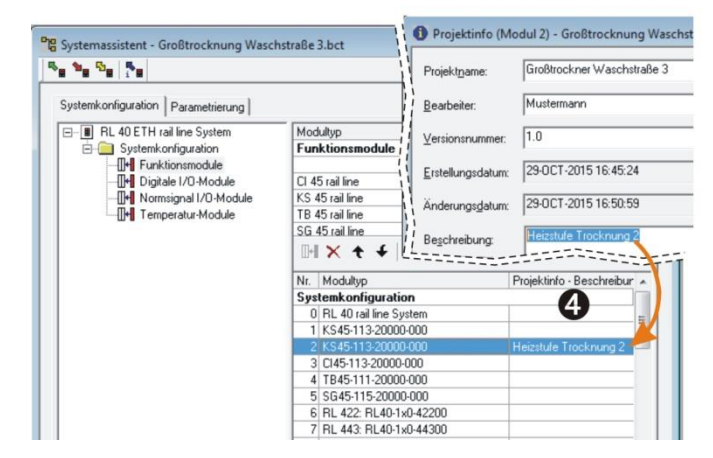

#### 9.1.2 Parametrieren des Koppelmoduls

Die Einstellungen des Buskopplers RL-PN können auf der Parameterseite eingestellt werden. Gehen Sie wie folgt vor: Klicken Sie im

Systemassistenten auf den Modultyp Nr. 0 "RL 40 rail line System" Doppelklick auf "RL 40 rail line System" bzw. über das Menü "Ansicht -

Parametrierung" anwählen. Auf die Schaltfläche Buskoppler klicken.

Aufstartverhalten festlegen. - Mit

automatische Adressvergabe - Ohne automatische Adressvergabe

**6** Vorgabe der PROFINET - IP und des Gerätenahmens.

#### 9.1.3 Adressierung der Module

Für die Adressierung der Funktionsmodule gibt es zwei Möglichkeiten:

#### Mit automatischer Adressvergabe:

Damit die automatische Adressvergabe verwendet werden kann, muss sowohl der Buskoppler als auch das Funktionsmodul auf automatische Adressvergabe eingestellt sein (siehe Fig. 35). Werden in einem System RLxxx Module verwendet,

| Parametrierung - Gerät1   |        |                   |                                |         |
|---------------------------|--------|-------------------|--------------------------------|---------|
| Na 🐂 🖏 🐂 Parametrien      | ung    | •                 |                                |         |
| Kanald -                  | Kürzel | Bezeichnung       | Wert                           | Bereich |
| BL 40 PN rail line Sustem | Kopl   | Buskoppler        |                                |         |
|                           | Start  | Aufstartverhalten | 1: mit automat. Adressvergabe  | 1       |
| Buskoppler                | IPAdr  | IP-Adresse        | 0: ohne automat. Adressvergabe |         |
|                           | IPSub  | Subnetzmaske      | 1: mit automat. Adressvergabe  |         |

kann nur mit automatischer Adressierung gearbeitet werden. Um die Adressvergabe zu aktivieren, muss die CONF-Taste am Buskoppler für ca. 2 Sekunden betätigt werden.

#### Ohne automatische Adressvergabe:

Den Buskoppler auf "ohne autom. Adressvergabe", sowie bei den Funktionsmodulen den Parameter S.IF (Systemschnittstelle) auf ": eingeschaltet" einstellen. Anschließend weisen Sie den Funktionsmodulen (xx45) in der gesteckten

| 🎭 🍡 🖓 Parame        | rierung | •                       |                                 |    |         |
|---------------------|---------|-------------------------|---------------------------------|----|---------|
| 🖃 🔳 KS 45 rail line | Kürzel  | Bezeichnung             | Wert                            | on | Bereich |
| 🗄 🧰 Konfiguration   | othr    | Sonstiges               |                                 |    |         |
| - 🍓 Eingang 1       | S.IF    | Systemschnittstelle     | 2. automatische Adresserken 💽   |    |         |
|                     | Addr    | Adresse                 | 0: abgeschaltet                 |    | 162     |
| - 4 Grenzwerte      | bAud    | Baudrate des Feldbusses | 1: eingeschaltet                |    |         |
| - 👫 Ausoano 1       | PrtY    | Parität                 | 2: automatische Adresserkennung |    |         |

Reihenfolge, beginnend am Koppler, die Adressen 1 bis n zu (über Fronttasten oder Engineering Tool).

#### 9.1.4 Parametrieren der Systemmodule

Auf der Seite "Parametrierung" werden die Einstellungen der Module für das Verhalten im System parametriert.

- Der Datentyp beschreibt das Format der über den Bus übertragenen Prozessdaten (Integer / Gleitkomma). Die Prozessdaten selbst werden bei der Parametrierung der einzelnen Module festgelegt.
- Der Gruppenparameter legt fest, welchen Wert die Module an ihren Ausgängen ausgeben, wenn die

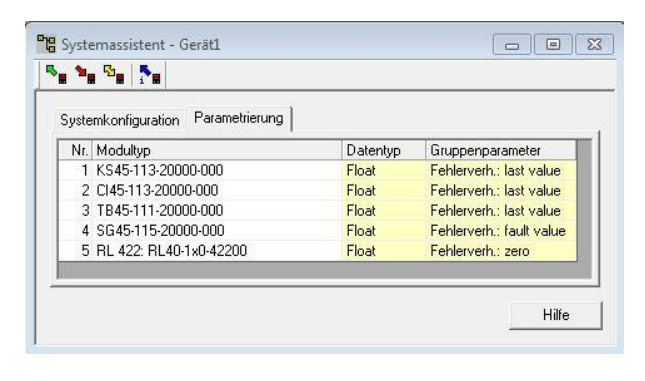

Busübertragung zwischen externem Master (Steuerung) und Buskoppler ausfällt.

Ist das System ohne automatische Adressvergabe geplant, weisen Sie den Funktionsmodulen in der gesteckten Reihenfolge, beginnend am Koppler, die Adressen 1 bis n zu (über Fronttasten oder Engineering Tool).

• Die Sollkonfiguration wird über die Frontschnittstelle an den Buskoppler senden. Sie wird dort gespeichert.

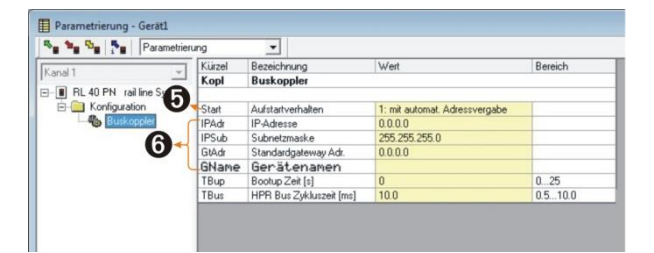

#### Stimmt die Sollkonfiguration nicht mit den tatsächlichen vorhandenen Funktionsmodulen überein, so wird ein Fehler angezeigt.

Bei kombinierten Fehlermeldungen kann der gesamte Text zur Anzeige gebracht werden, indem man den Mauszeiger für ca. 1s auf dem Text positioniert.

|     |                        | ( mordon:     |                         | Abbrecher |
|-----|------------------------|---------------|-------------------------|-----------|
| Nr. | Modul                  | Bedienversion | Fehler                  |           |
|     | RL 452: RL40-1x0-45200 |               | OK                      | 1.094     |
| 2   | KS45-111-20000-000     | 6             | Kommunikation OK; Ein-A | Hilte     |
| 3   | KS45-113-20000-000     | 6             | OK                      |           |
| 4   | CI45-113-20000-000     | 3             | Kommunikation 0K; Ein-Z |           |
|     |                        |               |                         |           |

| Fehler                | Beschreibung                      | Ursachen                                            |
|-----------------------|-----------------------------------|-----------------------------------------------------|
| ОК                    | Alles in Ordnung                  |                                                     |
| Keine                 | Kommunikationsfehler              | Modul nicht gesteckt                                |
| Kommunikation         |                                   | Modul ausgefallen                                   |
|                       |                                   | Fehler auf Systembus                                |
| Falsches Modul        | Abweichung zur Sollkonfiguration  | Sollkonfiguration stimmt nicht mit gestecktem       |
|                       |                                   | Modul überein.                                      |
| Kommunikation OK      | Kein Kommunikationsfehler         | Modulfehler vorhanden                               |
| Ein-/                 | Fühleralarm aufgetreten           | • XX45: Fühlerbruch, Kurzschluss oder Verpolung     |
| Ausgabefehler         | _                                 | erkannt.                                            |
|                       |                                   | RL451: Ausgangsversorgung nicht vorhanden.          |
|                       |                                   | • RL422 und RL461: Übersteuerung und der Kanal ist  |
|                       |                                   | aktiviert.                                          |
|                       |                                   | RL423: Fühlerbruch, Kurzschluss, Übersteuerung      |
|                       |                                   | und der Kanal ist aktiviert.                        |
|                       |                                   | RL424: Fühlerbruch, Kurzschluss, Übersteuerung      |
|                       |                                   | und der Kanal ist aktiviert. Fühlerbrucherkennung   |
|                       |                                   | ist nur beim TC- Eingang möglich.                   |
| Grenzwertverletzung   | Grenzwerte des Moduls sind über-  | XX45: Grenzwert über- / unterschritten,             |
| aufgetreten           | / unterschritten                  | Heizstromalam vorhanden.                            |
|                       |                                   | RL451: wenn an einem aktiviertem und über           |
|                       |                                   | Fehlermaske freigegebenem Kanal ein Fehler          |
|                       |                                   | (Leerlauf oder Kurzschluss) erkannt wird.           |
| Modulspezifische      | Gerätespezifische Information     | XX45: Gerätefehler aufgetreten oder Signal des      |
| Information vorhanden |                                   | Wartungsmanager (Betriebsstunden, Schaltspielzahl). |
|                       |                                   | RLXXX: EEPROM Fehler.                               |
| Schreibwert außerhalb | Schreibwert außerhalb der Grenzen | XX45: Sollwert außerhalb der eingestellten          |
| des Bereichs          |                                   | Grenzen. Wert außerhalb der zulässigen Grenzen.     |
|                       |                                   | RL442 und RL443: Falscher Ausgangswert.             |
|                       |                                   | • RL451: wenn ein Wert > 0xff an das Modul          |
|                       |                                   | gesendet wird                                       |
|                       |                                   | • RL452: Bit wird gesetzt, wenn ein Wert > 0x0f an  |
|                       |                                   | das Modul gesendet wird.                            |
|                       |                                   | • RL461 und RL431: Bit wird gesetzt, wenn ein Wert  |
|                       |                                   | an einen Ausgangskanal gesendet, welcher zur        |
|                       |                                   | Ubersteuerung des DA- Wandlers führt.               |

#### Erläuterungen der Fehlermeldungen:

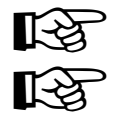

#### Fehlermeldungen können auch kombiniert auftreten

Die Rücknahme von Fehlermeldungen kann auch erst nach einer zweiten Abfrage angezeigt werden.

### 9.2 Vergleich mit Istkonfiguration

Bei Laden des Engineerings aus dem Feldbuskoppler wird die aktuell eingestellte Sollkonfiguration gelesen. Wird kein Fehler angezeigt, so entspricht die Sollkonfiguration der Istkonfiguration

### 9.3 Prozessdaten auf Buskoppler ansehen

Über die Schaltfläche "Verbindung mit dem Gerät" wird eine Online-Verbindung zu Buskoppler aufgebaut. Es werden pro konfiguriertem Funktionsmodul folgenden Informationen bereitgestellt:

- Funktionsmodultyp mit Positionsnummer.
- 2 Fehlerstatus (siehe unten)
- **3** gelesene Prozessdaten, vom Modul gelesene Werte (definiert im Modulengineering)
- geschriebene Prozessdaten, vom Buskoppler zu schreibende Daten (definiert im Modulengineering)

Aufbau der Status-Informationen:

| D7 D6 D5 | D4 D3 | D2 | D1 | D0 |
|----------|-------|----|----|----|
|----------|-------|----|----|----|

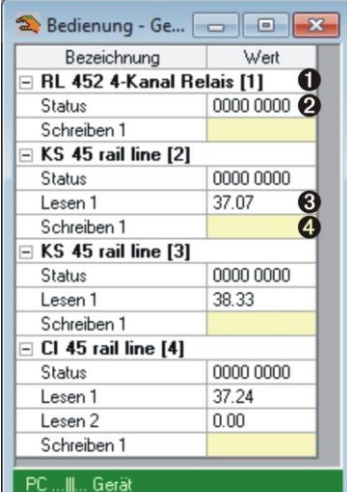

| Bit-Nr. | Bedeutung<br>(wenn Dx = 1)          | Modul | Ursache                                                                                                    | entspricht<br>Fehler |
|---------|-------------------------------------|-------|----------------------------------------------------------------------------------------------------|----------------------|
| DO      | Fühleralarm                         | XX45  | Fühlerbruch Kurzschluss oder Verpolung erkannt                                                                             | Ein- / Aus-          |
|         | aufgetreten                         | RL451 | Ausgangsversorgung nicht vorhanden.                                                                                        | gangsfehler          |
|         |                                     | RL422 | Übersteuerung, und der Kanal ist aktiviert.                                                                                |                      |
|         |                                     | RL461 |                                                                                                    |                      |
|         |                                     | RL423 | Fühlerbruch, Kurzschluss, Übersteuerung, und der Kanal ist aktiviert                                                       |                      |
|         |                                     | RL424 | Fühlerbruch, Kurzschluss, Übersteuerung, und der Kanal ist aktiviert.                                                      |                      |
|         |                                     |       | Fühlerbrucherkennung ist nur beim TC-Eingang möglich.                                                                      |                      |
| D1      | Grenzwertverletzung                 | XX45  | Grenzwert überschritten Heizstromalam vorhanden                                                                            | Grenzwertverlet      |
|         | aufgetreten                         | RL451 | wenn an einem aktiviertem und über Fehlermaske freigegebenem<br>Kanal ein Fehler (Leerlauf oder Kurzschluss) erkannt wird. | zung<br>aufgetreten  |
| D2      | Gerätespezifische                   | XX45  | Gerätefehler aufgetreten oder Signal des<br>Wartungsmanager(Betriebsstunden, Schaltspielzahl)                              | Modulspezifisc       |
|         | internation                         | BLXXX | FEPROM Fehler                                                                                                    | vorhanden            |
| D3      | Schreihwert                         | XX45  | Sollwert außerhalb der eingestellten Grenzen oder Wert                                                                     | Schreibwert          |
| 20      | außerhalb der                       | ,     | außerhalb der zulässigen Grenzen                                                                                           | außerhalb des        |
|         | Grenzen                             | RL442 | Falscher Ausgangswert                                                                                                    | Bereichs             |
|         |                                     | RL443 | 5 5                                                                                                    |                      |
|         |                                     | RL451 | wenn ein Wert > 0xff ans das Modul gesendet wird ( geht<br>nicht, da Byte gesendet wird ).                                 |                      |
|         |                                     | RL452 | Bit wird gesetzt, wenn ein Wert > 0x0f ans das Modul gesendet wird.                                                        |                      |
|         |                                     | RL461 | Bit wird gesetzt, wenn ein Wert an einen Ausgangskanal gesendet                                                            |                      |
|         |                                     | RL431 | wird, welcher zur Übersteuerung des DA-Wandlers führt.                                                                     |                      |
| D4      | Kommunikationsfehler                |       | Modul nicht gesteckt, Modul ausgefallen oder Fehler auf                                                                    | Keine                |
|         |                                     |       | Systembus                                                                                                    | Kommunikation        |
| D5      | Abweichung zur<br>Sollkonfiguration |       | Sollkonfiguration stimmt nicht mit gestecktem Modul<br>überein                                                             | Falsches Modul       |
| D6-D7   | reserviert                          |       |                                                                                                    |                      |

## (i) Schreibwerte können über im Online-Modus vorgegeben werden, wenn keine Feldbusschnittstelle angeschlossen ist.

### 9.4 Funktionsmodul - Engineering bearbeiten

#### 9.4.1 Einzel - Engineering

Ein Geräte-Engineering kann auf verschiedenen Wegen in das Funkktionsmodul übertragen werden:

- Verbindung über die Frontschnittstelle des Moduls
- Verbindung über die Frontschnittstelle des Buskopplers und Weiterleitung über internen Systembus.

In letzterem Fall wird das Modul auf folgendem Wege adressiert:

- Im Systemassistent das ausgewählte Modul anklicken.
- ② Die Schaltfläche "Parametrierung und Konfiguration" drücken bzw. das Menü "Ansicht - Parametrierung" anwählen.
- Geräte Engineering aus dem Modul laden, bearbeiten und wieder in das Gerät speichern.

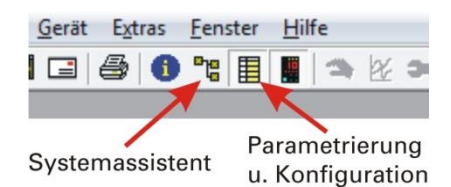

**Beim** Übertragen der Informationen ist bei Geräteanschluss "Front" vorzugeben. Der Modulindex wird automatisch eingetragen.

| Geräteanschluss | Front  |  |
|-----------------|--------|--|
| PC-Anschluss    | COM1   |  |
| Startbits       | 1      |  |
| Datenbits       | 8      |  |
| Stopbits        | 1      |  |
| Parity          | Gerade |  |
| Baudrate        | 9600   |  |
| Adresse         | 0      |  |
| Modulindex      | 2      |  |

Subject to alterations without notice. Bei Änderungen erfolgt keine Mitteilung. Sous réserve de modifications sans avis préalable